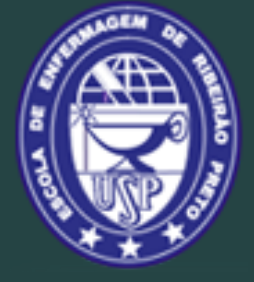

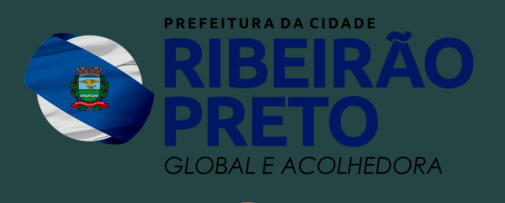

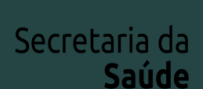

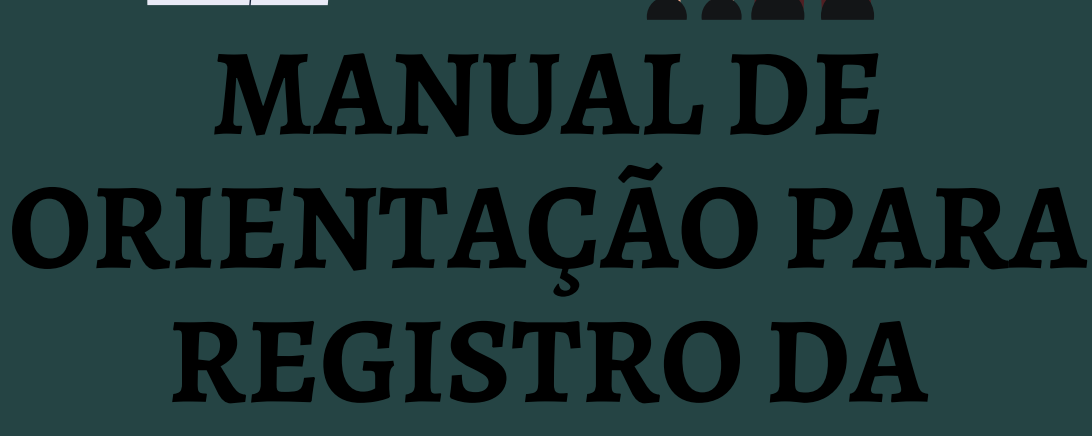

## PRIMEIRA CONSULTA DE PUERICULTURA DO ENFERMEIRO NO SISTEMA HYGIAWEB

RIBEIRÃO PRETO - 2022

Escola de Enfermagem de Ribeirão Preto - USP Divisão de Enfermagem da Secretaria Municipal da Saúde de Ribeirão Preto

## MANUAL DE **ORIENTAÇÃO PARA REGISTRO DA** PRIMEIRA **CONSULTA DE PUERICULTURA DO ENFERMEIRO NO** SISTEMA HYGIAWEB

Ribeirão Preto - SP 2022 Programa de Pós-Graduação - Mestrado Profissional Tecnologia e Inovação em Enfermagem da Escola de Enfermagem de Ribeirão Preto da Universidade de São Paulo

Karina Domingues de Freitas Mestranda

Prof<sup>a</sup> Dr<sup>a</sup> Silvia Matumoto Orientadora

Ficha Catalográfica elaborada pela Seção de Processos Técnicos da Biblioteca Central do Campus USP de Ribeirão Preto

Ribeirão Preto. Prefeitura Municipal. Secretaria da Saúde. Divisão de Enfermagem.

Manual de orientação para registro da primeira consulta de puericultura do enfermeiro no sistema hygiaweb. – Ribeirão Preto : Prefeitura Municipal de Ribeirão Preto, Escola de Enfermagem de Ribeirão Preto, 2022. 24 p.

1. Puericultura. 2. Enfermagem. 3. Sistemas Computadorizados de Registros Médicos. I. Escola de Enfermagem de Ribeirão Preto. II. Título.

CDU 649.16

Elaborada por Rachel Lione - CRB-8/8399

# INTRODUÇÃO

A puericultura tem papel fundamental na saúde da criança, possibilitando a descoberta precoce de problemas de saúde e prescrição de cuidados, oportunizando o fortalecimento da assistência e impactando na redução dos índices de morbidade e mortalidade (BRITO *et al.*, 2018).

O Caderno de Atenção Básica de Saúde da Criança traz a importância da vigilância do crescimento e desenvolvimento da criança pela equipe de saúde até que ela complete 2 anos de idade, e destaca a atribuição do enfermeiro nas consultas de puericultura (BRASIL, 2012) e, segundo o Protocolo de Enfermagem de Atenção à Saúde da Criança e do Adolescente do município de Ribeirão Preto, a primeira consulta de puericultura do recém-nascido (RN) deve ser realizada pelo enfermeiro (RIBEIRÃO PRETO, 2010).

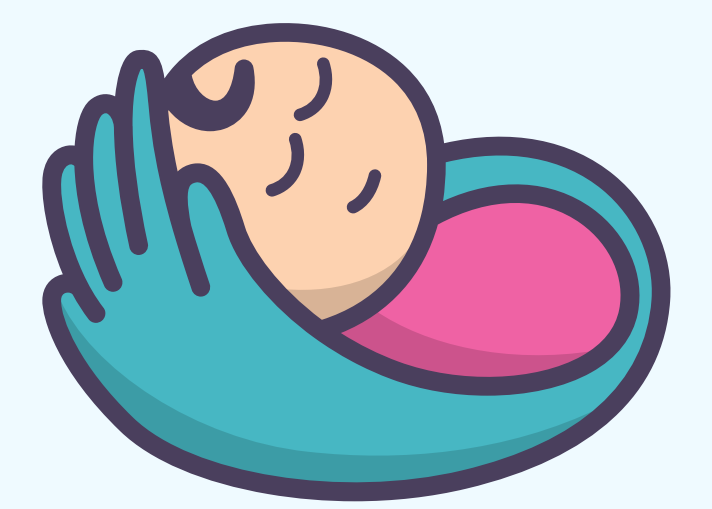

Nas unidades de saúde da rede municipal de Ribeirão Preto existe um Sistema de Informação de Gestão de Saúde Pública, o HygiaWeb, para registro dos atendimentos e lançamento informatizado dos prontuários dos usuários que são atendidos na rede municipal, no qual os Enfermeiros devem registrar as consultas de enfermagem (RIBEIRÃO PRETO, 2013).

A Resolução do Conselho Federal de Enfermagem (COFEN) N° 358/2009 determina que o Processo de Enfermagem (PE) deve ser realizado em todos os locais em que ocorre o cuidado de enfermagem, e nas instituições ambulatoriais de saúde este corresponde à consulta de enfermagem (CONSELHO FEDERAL DE ENFERMAGEM, 2009). Esta mesma resolução, além de definir as etapas do processo de enfermagem, traz que a execução do PE deve ser registrada formalmente.

Considerando o exposto, esse manual tem o objetivo de orientar o passo a passo do registro da primeira consulta de puericultura no sistema HygiaWeb.

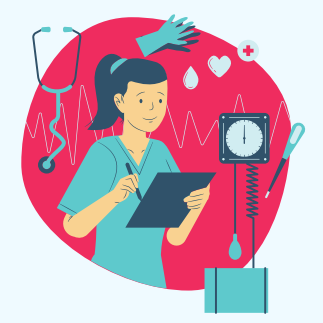

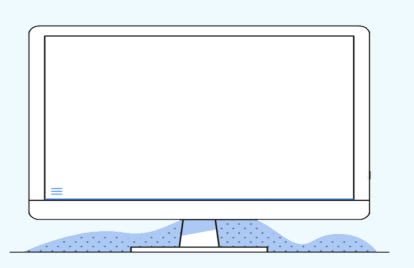

Vamos começar? Após ter sido recepcionado para o Enfermeiro no sistema HygiaWeb, o nome do RN a ser atendido estará na Fila de Pré Consulta, que fica na aba "Ambulatório"

> Clique em "Fila de Pré-Consulta" e o nome do RN estará nesta fila (confira na próxima página...)

> > Odontologia

å

•

Cotas

e - 5 U

Unidade de Saúde

Atend. Odonto.

Informações da US
 Pacientes da US

Agendas
 Resumo de Agendas
 Replicação de agenda

Remoção de Agendas
 Transferir Agendas

Cotas x Agendas

Trocar Tipo de Atendimento Trocar a Especialidade

Consulta cotas de agenda

Atendimentos sem Ficha e-SUS

Manutenção das Agendas

SECT TARIA MU

Fila de Registro
 Navega para a página Fila de Pré-Consulta ou Classificação de Risco
 a-Matriz Semanal

24/2/2022

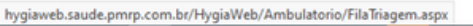

ntura Municipal de Ribeirão Preto

Farmácia Exames Vacinação Regulação Internação Gestão Configuração e-SUS

Recepção

Atendimento

Lançamento

Profissional

8.P.A

٩œ

Fila de Recepção

Recepção
Recepção sem agenda

Recepção retroativa

Declaração de Prese

Fila de Pré-Consulta
Fila de Atendimento

Fila de Registro

Lançamento em Lote
 Lançar Mapa Diário

Profissional

Atendimentos do paciente
 Pacientes desistentes

Situação dos Atendimentos

Lançamento de Procedimentos
 Lançamento do Atendimento

cretaria Municipal da Saúde

Agenda de Consultas

14

Paciente

ntuário

ŤŤŤ

Agendamento

Lista SMS

Agendamento em grupo

Pacientes agendados Pacientes agendados em outra US Imprimir agenda

Remove agendados

Busca de Pacientes

 Cadastramento Grupos de pacientes

Imprime Cartas

Consulta ao Cadastro

Linhas de Cuidado Registro de Óbito
 Anula Registro de Óbito

Altera Endereço de Pacientes

Anotações de prontuário

Resumo do Prontuário

Imprime Prontuário Outros Prontuários Laudos de Exames

Informações de Saúde Referidas

Lista de Encaminhamentos Lista de Exames Regulados

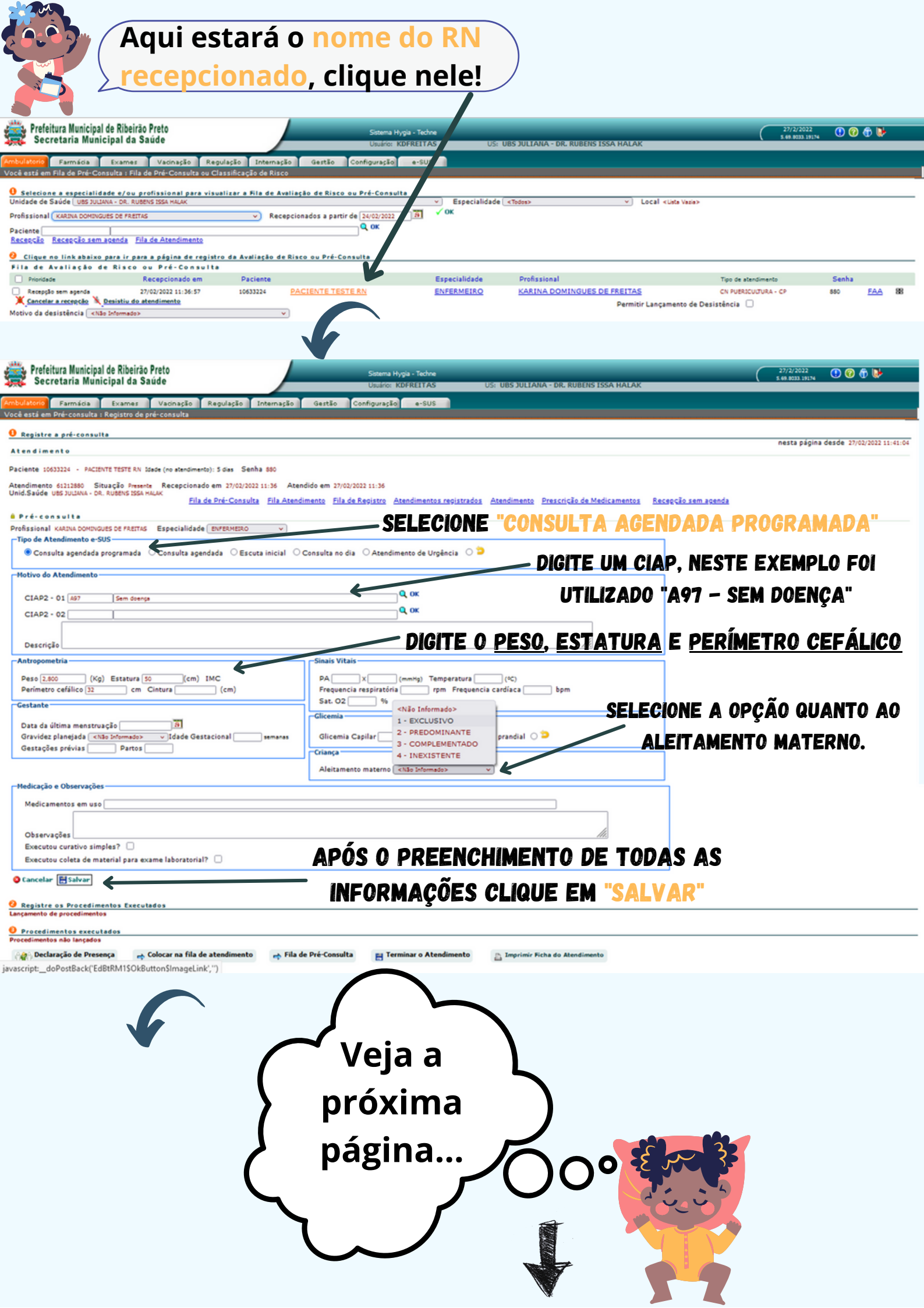

| Level a standards                                                                                                    |                                                                                                    |
|----------------------------------------------------------------------------------------------------|----------------------------------------------------------------------------------------------------|
| Motivo do Atendimento                                                                                                    |                                                                                                    |
| CIAP2 - 01 A97 - Sem doence                                                                                                    |                                                                                                    |
| CIAP2 - 02 -                                                                                                    |                                                                                                    |
| Descrição                                                                                                    |                                                                                                    |
| · · · · · · · · · · · · · · · · · · ·                                                                                                    |                                                                                                    |
| Antropometria                                                                                                    | Sinais Vitais                                                                                                    |
| Peso 2.8 (Kg) Estatura 50(cm) IMC 11 IMC fora do valor esperado, verifique o                                                                                                    | PA X (mmHo) Temperatura (%)                                                                                                    |
| peso e a altura.                                                                                                    | Frequencia respiratória rpm Frequencia cardíaca bom                                                                                                    |
| Perímetro cefálico 32 cm Cintura (cm)                                                                                                    | Sat. 02 %                                                                                                    |
| Gestante                                                                                                    |                                                                                                    |
| and southe                                                                                                    | Glicemia                                                                                                    |
| Data da última menstruação                                                                                                    | Glicemia Capilar mg/Dl                                                                                                    |
| Gravidez planejada «Não Informado» Idade Gestacional semanas                                                                                                    |                                                                                                    |
| Gestações prévias Partos                                                                                                    | - Criança                                                                                                    |
|                                                                                                    | Aleitamento materno 1 - EXCLUSIVO                                                                                                    |
|                                                                                                    |                                                                                                    |
| Medicação e Observações                                                                                                    |                                                                                                    |
| Medicamentes em use VEDICIO                                                                                                    | UE ALE ALAUNG ADAGERIMENTAG                                                                                                    |
| Observações VEKIFIV                                                                                                    | UE QUE ALGUNS PRUCEDIMENTUS                                                                                                    |
|                                                                                                    |                                                                                                    |
| Executou curativo simples?                                                                                                    | RAM REGISTRADOS DEVIDO AOS                                                                                                    |
| Executou coleta de material para exame laboratorial?                                                                                                    |                                                                                                    |
|                                                                                                    | INSERIDAS NA PÁGINA ANTEDIAD                                                                                                    |
| B Apagar V Editar Cadastramento realizado VAVUS                                                                                                    | njenivoj na pavina antierivr,                                                                                                    |
|                                                                                                    |                                                                                                    |
| Registre os Procedimentos Executados                                                                                                    | UCE PUDE REGISTRAR OUTROS                                                                                                    |
| Lançamento de procedimentos                                                                                                    |                                                                                                    |
|                                                                                                    | DIMENTOS CLICANDO EM "NOVO"                                                                                                    |
| FNUCE                                                                                                    |                                                                                                    |
| Procee Adiciona novo registro                                                                                                    |                                                                                                    |
| Procedimentos lançados                                                                                                    |                                                                                                    |
| Profissional                                                                                                    | Procedimento                                                                                                    |
|                                                                                                    | 0101040075                                                                                                    |
|                                                                                                    | MEDICAD DE ALTURA                                                                                                    |
| KARINA DOMINGUES DE FREITAS                                                                                                    | 0101040083 MEDICAO DE PESO                                                                                                    |
| 🚯 Apagar 🧳 Editar                                                                                                    |                                                                                                    |
|                                                                                                    |                                                                                                    |
| 🔐 Declaração de Presença 🛛 🖨 Colocar na fila de atendimento 📑 Fila d                                                                                                    | e Pre-Consulta                                                                                                    |
| vascrint: doPostRack/'Edithuttons2\$NewRutton\$ImageLink' ")                                                                                                    |                                                                                                    |
|                                                                                                    |                                                                                                    |
|                                                                                                    |                                                                                                    |
|                                                                                                    |                                                                                                    |
| Registre os Procedimentos Executados                                                                                                    |                                                                                                    |
|                                                                                                    |                                                                                                    |
| â Lançamento de Procedimentos                                                                                                    |                                                                                                    |
| Lançamento de Procedimentos Procedimento                                                                                                    | REGISTRE OS PROCEDIMENTOS                                                                                                    |
| Lançamento de Procedimentos Procedimento      [0301010030     [CONSULTA DE PROFISSIONAIS DE NIVEL SUPERIOR NA ATENCAO RASICA                                                                                                    |                                                                                                    |
| Lançamento de Procedimentos Procedimento      [0301010030     [CONSULTA DE PROFISSIONAIS DE NIVEL SUPERIOR NA ATENCAO BASICA                                                                                                    |                                                                                                    |
| Lançamento de Procedimentos Procedimento      O301010030 CONSULTA DE PROFISSIONAIS DE NIVEL SUPERIOR NA ATENCAO BASICA                                                                                                    | REGISTRE OS PROCEDIMENTOS                                                                                                    |
| Lançamento de Procedimentos Procedimento      0301010030 CONSULTA DE PROFISSIONAIS DE NIVEL SUPERIOR NA ATENCAO BASICA                                                                                                    | REGISTRE OS PROCEDIMENTOS                                                                                                    |
|                                                                                                    | REGISTRE OS PROCEDIMENTOS                                                                                                    |
| Lançamento de Procedimentos Procedimento      0301010030 CONSULTA DE PROFISSIONAIS DE NIVEL SUPERIOR NA ATENCAO BASICA      Conselar Salvar                                                                                                    | REGISTRE OS PROCEDIMENTOS                                                                                                    |
|                                                                                                    | REGISTRE OS PROCEDIMENTOS                                                                                                    |
|                                                                                                    | REGISTRE OS PROCEDIMENTOS                                                                                                    |
| A Lançamento de Procedimentos   Procedimento   0301010030   CONSULTA DE PROFISSIONAIS DE NIVEL SUPERIOR NA ATENCAO BASICA   Concelar   Salvar   O Cancelar   Salvar   Procedimentos executados   A Procedimentos lançados   Profissional                                                                                                    | REGISTRE OS PROCEDIMENTOS                                                                                                    |
| A Lançamento de Procedimentos   Procedimento   0301010030   CONSULTA DE PROFISSIONAIS DE NIVEL SUPERIOR NA ATENCAO BASICA   O   Cancelar   Salvar   O Procedimentos executados   A Procedimentos lançados   Profissional   KARINA DOMINGUES DE FREITAS                                                                                                    | REGISTRE OS PROCEDIMENTOS                                                                                                    |
| A Lançamento de Procedimentos   Procedimento   0301010030   CONSULTA DE PROFISSIONAIS DE NIVEL SUPERIOR NA ATENCAO BASICA   O   Cancelar   Salvar   O Procedimentos executados   A Procedimentos lançados   Profissional   KARINA DOMINGUES DE FREITAS                                                                                                    | REGISTRE OS PROCEDIMENTOS                                                                                                    |
| A Lançamento de Procedimentos   Procedimento   0301010030   CONSULTA DE PROFISSIONAIS DE NIVEL SUPERIOR NA ATENCAO BASICA   Cancelar   Salvar   Cancelar   Salvar   Procedimentos executados   A Procedimentos lançados   Profissional   KARINA DOMINGUES DE FREITAS   Rancelar   Rancelar                                                                                                    | REGISTRE OS PROCEDIMENTOS<br>Q OK<br>REALIZADOS E CLIQUE EM<br>Q OK<br>"SALVAR"<br>Procedimento<br>0101040075<br>MEDICAO DE ALTURA<br>0101040083<br>MEDICAO DE PESO                                                                                                    |
| A Lançamento de Procedimentos   Procedimento   0301010030   CONSULTA DE PROFISSIONAIS DE NIVEL SUPERIOR NA ATENCAO BASICA   O   Cancelar   Salvar   Procedimentos executados   Profesional   KARINA DOMINGUES DE FREITAS   KARINA DOMINGUES DE FREITAS   Apagar   Editar                                                                                                    | REGISTRE OS PROCEDIMENTOS<br>Q OK<br>REALIZADOS E CLIQUE EM<br>Q OK<br>"SALVAR"<br>O101040075<br>MEDICAO DE AJTURA<br>O101040083<br>MEDICAO DE PESO                                                                                                    |
|                                                                                                    | REGISTRE OS PROCEDIMENTOS<br>Q OK<br>REALIZADOS E CLIQUE EM<br>Q OK<br>"SALVAR"<br>Procedimento<br>0101040075<br>MEDICAO DE ALTURA<br>0101040075<br>MEDICAO DE PESO                                                                                                    |
| A Lançamento de Procedimentos Procedimento      O301010030 CONSULTA DE PROFISSIONAIS DE NIVEL SUPERIOR NA ATENCAO BASICA      O Concelar ESalvar      Procedimentos executados      Procedimentos executados      Profissional      KARINA DOMINGUES DE FREITAS      KARINA DOMINGUES DE FREITAS      Apagar    Editar      Colocar na fila de atendimento      Fila de P      Fila de P      Fila de P      Colocar na fila de atendimento      Fila de P      Colocar na fila de atendimento                                                                                                    | REGISTRE OS PROCEDIMENTOS<br>Q OK<br>REALIZADOS E CLIQUE EM<br>Q OK<br>"SALVAR"<br>Procedimento<br>0101040075<br>MEDICAO DE ALTURA<br>0101040083<br>MEDICAO DE PESO<br>ré-Consulta<br>Terminar o Atendimento                                                                                                    |
| Lançamento de Procedimentos Procedimento O301010030 CONSULTA DE PROFISSIONAIS DE NIVEL SUPERIOR NA ATENCAO BASICA O Concelar ESalvar Procedimentos executados Procedimentos executados Profissional KARINA DOMINGUES DE FREITAS KARINA DOMINGUES DE FREITAS Apagar  Editar Colocar na fila de atendimento  Fila de P javascript:_doPostBack('Editbuttons2\$OkButton\$ImageLink','')                                                                                                    | REGISTRE OS PROCEDIMENTOS<br>Q OK<br>REALIZADOS E CLIQUE EM<br>Q OK<br>"SALVAR"<br>Procedimento<br>0101040075<br>MEDICAO DE ALTURA<br>0101040083<br>MEDICAO DE PESO<br>ré-Consulta<br>Terminar o Atendimento                                                                                                    |
| A Lan çamento de Procedimentos Procedimento O301010030 CONSULTA DE PROFISSIONAIS DE NIVEL SUPERIOR NA ATENCAO BASICA O Concelar ESalvar Procedimentos executados Procedimentos executados Profesional KARINA DOMINGUES DE FREITAS KARINA DOMINGUES DE FREITAS Apagar  Colocar na fila de atendimento Fila de P javascript:_doPostBack('Editbuttons2SOkButtonSImageLink','') ADÓÉ DECAIGETD AD E CALVAD                                                                                                    | REGISTRE OS PROCEDIMENTOS<br>Q OK<br>REALIZADOS E CLIQUE EM<br>Q OK<br>"SALVAR"<br>Procedimento<br>0101040075<br>MEDICAO DE ALTURA<br>0101040083<br>MEDICAO DE PESO<br>ré-Consulta<br>Terminar o Atendimento                                                                                                    |
| Lançamento de Procedimentos Procedimento O301010030 CONSULTA DE PROFISSIONAIS DE NIVEL SUPERIOR NA ATENCAO BASICA O Cancelar Esalvar Procedimentos executados Procedimentos executados Profesional KARINA DOMINGUES DE FREITAS Apagar  Celtar Celtar Cel                                                                                                    | REGISTRE OS PROCEDIMENTOS<br>Q OK<br>REALIZADOS E CLIQUE EM<br>Q OK<br>"SALVAR"<br>Procedimento<br>0101040075<br>MEDICAO DE ALTURA<br>0101040083<br>MEDICAO DE PESO<br>ré-Consulta<br>Terminar o Atendimento                                                                                                    |
| A Lan çamento de Procedimentos   Procedimento   0301010030   CONSULTA DE PROFISSIONAIS DE NIVEL SUPERIOR NA ATENCAO BASICA   Cancelar   Salvar   Cancelar   Salvar   Cancelar   Salvar   Procedimentos executados   Procedimentos lançados   Profesional   KARINA DOMINGUES DE FREITAS   Apagar   Editar   Pagar   Editar   Após REGISTRAR E SALVAR   OS DROCEDIMENTOS CI IOLIE                                                                                                    | REGISTRE OS PROCEDIMENTOS<br>Q OK<br>REALIZADOS E CLIQUE EM<br>Q OK<br>"SALVAR"<br>Procedimento<br>0101040075<br>MEDICAO DE AJTURA<br>0101040083<br>MEDICAO DE PESO<br>ré-Consulta<br>Terminar o Atendimento                                                                                                    |
| A Lançamento de Procedimentos   Procedimento   0301010030   CONSULTA DE PROFISSIONAIS DE NIVEL SUPERIOR NA ATENCAO BASICA   Cancelar   Salvar   Cancelar   Salvar   Cancelar   Salvar   Cancelar   Salvar   Procedimentos executados   Procedimentos executados   Procedimentos executados   A Procedimentos lançados   KARINA DOMINGUES DE FREITAS   KARINA DOMINGUES DE FREITAS   Apagar   Editar   Procedimentos executaOS PROCEDIMENTOS CLIQUE                                                                                                    | REGISTRE OS PROCEDIMENTOS<br>Q OK<br>REALIZADOS E CLIQUE EM<br>Q OK<br>"SALVAR"<br>Procedimento<br>0101040075<br>MEDICAO DE AJTURA<br>0101040083<br>MEDICAO DE PESO<br>ré-Consulta<br>Terminar o Atendimento                                                                                                    |
| A Lan çamento de Procedimentos   Procedimento   0301010030   CONSULTA DE PROFISSIONAIS DE NIVEL SUPERIOR NA ATENCAO BASICA   Cancelar   Salvar   Cancelar   Salvar   Cancelar   Salvar   Procedimentos executados   Procedimentos executados   Procedimentos lan çados   Professional   KARINA DOMINGUES DE FREITAS   Apagar   Editar   Pagar   Editar   Prosedimentos executados Presença   Procedimentos cencera   Procedimentos   Procedimentos cencera   Procedimentos   Procedimentos executados   Procedimentos executados                                                                                                    | REGISTRE OS PROCEDIMENTOS<br>Q OK<br>REALIZADOS E CLIQUE EM<br>Q OK<br>"SALVAR"<br>Procedimento<br>0101040075<br>MEDICAO DE AJTURA<br>0101040083<br>MEDICAO DE PESO<br>ré-Consulta<br>Terminar o Atendimento                                                                                                    |
| A Lan çamento de Procedimentos   Procedimento   0301010030   CONSULTA DE PROFISSIONAIS DE NIVEL SUPERIOR NA ATENCAO BASICA   Cancelar   Salvar   Cancelar   Salvar   Cancelar   Salvar   Cancelar   Salvar   Procedimentos executados   Profesional   KARINA DOMINGUES DE FREITAS   Apagar   Colocar na fila de atendimento   javascript:_doPostBack('Editbuttons2SOkButtonSImageLink','')   ApóS REGISTRAR E SALVAR   Procedimentos executados PROCEDIMENTOS CLIQUE   Procedimentos lan çados "COLOCAR NA FILA DE   Profesional                                                                                                    | REGISTRE OS PROCEDIMENTOS<br>OK REALIZADOS E CLIQUE EM<br>OK "SALVAR"<br>Procedimento<br>0101040075 MEDICAO DE AJTURA<br>0101040083 MEDICAO DE PESO<br>ré-Consulta E Terminar o Atendimento<br>Terminar o Atendimento                                                                                                    |
| A Lan çamento de Procedimentos   Procedimento   0301010030   CONSULTA DE PROFISSIONAIS DE NIVEL SUPERIOR NA ATENCAO BASICA   0   0   0 Cancelar   Salvar   • Cancelar   Salvar   • Cancelar   Salvar   • Cancelar   Salvar   • Cancelar   Salvar   • Cancelar   Salvar   • Cancelar   Salvar   • Cancelar   Salvar   • Cancelar   Salvar   • Profesional   • KARINA DOMINGUES DE FREITAS   • Apagar   • Editar   • Profesional   • Procedimentos executa OS PROCEDIMENTOS CLIQUE   • Procedimentos lan çados   • Procedimentos lan çados   • COLOCAR NA FILA DE   • Profesional   • COLOCAR NA FILA DE   • Profesional   • ATENDIMENTO" * 0101040075                                                                                                    | REGISTRE OS PROCEDIMENTOS<br>OK REALIZADOS E CLIQUE EM<br>OK "SALVAR"<br>Procedimento<br>0101040075 MEDICAO DE ALTURA<br>0101040083 MEDICAO DE PESO<br>ré-Consulta<br>Terminar o Atendimento<br>Mento<br>M |
| A Lançamento de Procedimentos   Procedimento   0301010030   CONSULTA DE PROFISSIONAIS DE NIVEL SUPERIOR NA ATENCAO BASICA   0   0   0 Cancelar   Salvar   • Cancelar   Salvar   • Cancelar   Salvar   • Cancelar   Salvar   • Cancelar   Salvar   • Cancelar   Salvar   • Cancelar   Salvar   • Cancelar   Salvar   • Cancelar   Salvar   • Profesional   • KARINA DOMINGUES DE FREITAS   • KARINA DOMINGUES DE FREITAS   • Apagar   • Editar   • Profesional   • Profesional   • Profesional   • Profesional   • Colocar na fila de atendimento   • Fila de P   javascript: _doPostBack('Editbuttons2SOkButtonSImageLink','')   • ApóS REGISTRAR E SALVAR   • Procedimentos Lançados   • Profesional   • Profesional   • Profesional   • Profesional   • Profesional   • Profesional   • Profesional   • Colocar NA FILA DE   • Profesional   • Profesional   • Colocar NA FILA DE   • Profesional   • Colocar NA FILA DE   • RARINA DOMINGUES DE FREITAS   • Colocar NA FILA DE   • KARINA DOMINGUES DE FREITAS   • KARINA DOMINGUES DE FREITAS   • KARINA DOMINGUES DE FREITAS                                                                                                    | REGISTRE OS PROCEDIMENTOS<br>OK REALIZADOS E CLIQUE EM<br>OK "SALVAR"<br>Procedimento<br>0101040075 MEDICAO DE ATURA<br>0101040083 MEDICAO DE PESO<br>ré-Consulta<br>E Terminar o Atendimento<br>MENTION<br>CAO DE ATURA<br>ICAO DE ATURA<br>ICAO DE ATURA<br>ICAO DE ATURA<br>ICAO DE ATURA<br>ICAO DE PESO                                                                                                    |
| A Lan çamento de Procedimentos   Procedimento   0301010030   CONSULTA DE PROFISSIONAIS DE NIVEL SUPERIOR NA ATENCAO BASICA   0   0   0 Cancelar   Salvar   • Cancelar   Salvar   • Cancelar   Salvar   • Cancelar   Salvar   • Professional   • KARINA DOMINGUES DE FREITAS   • KARINA DOMINGUES DE FREITAS   • Apagar   • Editar   • Professional   • Colocar na fila de atendimento   • Fila de P   • apagar   • Editar   • ApóS REGISTRAR E SALVAR   • Procedimentos executaOS PROCEDIMENTOS CLIQUE   • Professional   • Procedimentos lan çados   • Colocar NA FILA DE   • Professional   • Colocar NA FILA DE   • Professional   • ApóS REGISTRAR E SALVAR   • Procedimentos executaOS PROCEDIMENTOS CLIQUE   • Professional   • Colocar NA FILA DE   • Professional   • Colocar NA FILA DE   • Professional   • ATENDIMENTO   • Colocoar NA FILA DE   • Professional   • Professional   • ATENDIMENTO   • KARINA DOMINGUES DE FREITAS   • Colocoar NA FILA DE   • KARINA DOMINGUES DE FREITAS   • Colocoar NA FILA DE   • KARINA DOMINGUES DE FREITAS   • Colocoar NA FILA DE   • KARINA DOMINGUES DE FREITAS   • Colocoar NA FILA DE <td>REGISTRE OS PROCEDIMENTOS<br/>OK<br/>OK<br/>REALIZADOS E CLIQUE EM<br/>OK<br/>SALVAR<br/>SALVAR<br/>Procedimento<br/>0101040075<br/>MEDICAO DE AJTURA<br/>0101040053<br/>MEDICAO DE PESO<br/>Tér-Consulta<br/>Entimento<br/>Entimento</td> | REGISTRE OS PROCEDIMENTOS<br>OK<br>OK<br>REALIZADOS E CLIQUE EM<br>OK<br>SALVAR<br>SALVAR<br>Procedimento<br>0101040075<br>MEDICAO DE AJTURA<br>0101040053<br>MEDICAO DE PESO<br>Tér-Consulta<br>Entimento<br>Entimento                                                                                                    |
| A Lançamento de Procedimentos   Procedimento   0301010030   CONSULTA DE PROFISSIONAIS DE NIVEL SUPERIOR NA ATENCAO BASICA   0   0   0 Cancelar   Salvar   • Cancelar   Salvar   • Cancelar   Salvar   • Cancelar   Salvar   • Cancelar   Salvar   • Professional   • KARINA DOMINGUES DE FREITAS   • KARINA DOMINGUES DE FREITAS   • Apagar   • Editar   • Procedimentos executados PROCEDIMENTOS CLIQUE   • Professional   • Procedimentos executados PROCEDIMENTOS CLIQUE   • Professional   • COLOCAR NA FILA DE   • Professional   • Colocar na fila de atendimento   • Fila de P   • Colocar na fila de atendimento   • Professional   • Colocar NA FILA DE   • Procedimentos executados PROCEDIMENTOS CLIQUE   • Professional   • Professional   • Colocar NA FILA DE   • Professional   • Colocar NA FILA DE   • Professional   • Colocar NA FILA DE   • Professional   • Colocar NA FILA DE   • Professional   • O ATENDIMENTO   • Colocar NA FILA DE   • Professional   • Professional   • Professional   • Professional   • Professional   • O ATENDIMENTO   • O ATENDIMENTO   • O Atena   • O Atena                                                                                                    | REGISTRE OS PROCEDIMENTOS<br>O OK<br>REALIZADOS E CLIQUE EM<br>O OK<br>REALIZADOS E CLIQUE EM<br>"SALVAR"<br>O101040075<br>MEDICAO DE AJURA<br>O101040083<br>MEDICAO DE PESO<br>Té-Consulta<br>Terminar o Atendimento<br>Timprimir Ficha do Atendimento<br>MEDICAO DE PESO<br>SULTA DE PROFISSIONAIS DE NIVEL SUPERIOR NA ATENCAO BASICA                                                                                                    |
| A Lançamento de Procedimentos    Procedimento   0301010030   CONSULTA DE PROFISSIONAIS DE NIVEL SUPERIOR NA ATENCAO BASICA   0   0   0 Cancelar   Salvar   • Cancelar   Salvar   • Cancelar   Salvar   • Professional   • KARINA DOMINGUES DE FREITAS   • Apagar   • Editar   Procedimentos executados de Presença • Colocar na fila de atendimento • Fila de Prejavascript: _doPostBack('Editbuttons2SOkButtonSImageLink','') ApóS REGISTRAR E SALVAR • Procedimentos executados PROCEDIMENTOS CLIQUE • Professional • Procedimentos lançãos "COLOCAR NA FILA DE Precedimento o 1001040075 • KARINA DOMINGUES DE FREITAS • COLOCAR NA FILA DE Precedimento o 1001040075 • MEDIONALIS DE FREITAS • O c ed i mentos lançãos (COLOCAR NA FILA DE Precedimento) • Professional • COLOCAR NA FILA DE Precedimento o 1001040075 • MEDIONALIS DE FREITAS • O coloudous de PREITAS • O coloudous de PRE                                                                                                    | REGISTRE OS PROCEDIMENTOS<br>Q OK<br>REALIZADOS E CLIQUE EM<br>Q OK<br>REALIZADOS E CLIQUE EM<br>"SALVAR"<br>Procedimento<br>0101040075 MEDICAO DE ALTURA<br>0101040083 MEDICAO DE PESO<br>ré-Consulta<br>E Terminar o Atendimento<br>Mento<br>Licao DE ALTURA<br>Licao DE PESO<br>SULTA DE PROFISSIONAIS DE NIVEL SUPERIOR NA ATENCAO BASICA                                                                                                    |
| A Lançamento de Procedimentos   Procedimento   0301010030   CONSULTA DE PROFISSIONAIS DE NIVEL SUPERIOR NA ATENCAO BASICA   O Concelar Salvar   Procedimentos executados   Procedimentos executados   Procedimentos executados   Procedimentos executados   Procedimentos executados   Procedimentos executados   Procedimentos executados   Professional   KARINA DOMINGUES DE FREITAS   KARINA DOMINGUES DE FREITAS   ApóS REGISTRAR E SALVAR   Procedimentos executa.OS PROCEDIMENTOS CLIQUE   Procedimentos executa.OS PROCEDIMENTOS CLIQUE   Procedimentos executa.OS PROCEDIMENTOS CLIQUE   Profesional   KARINA DOMINGUES DE FREITAS   Apágar & Editar   Osocodors de presença   Colocar na fila de atendimento   Osocodors   MARINA DOMINGUES DE FREITAS   Atendimentor   Osocodors   Magaar & Editar   Colocar na fila de atendimento   Apagar & Editar   Colocar na fila de atendimento   Apagar & Editar   Colocar na fila de atendimento   Apagar & Editar                                                                                                    | REGISTRE OS PROCEDIMENTOS<br>OK<br>REALIZADOS E CLIQUE EM<br>OK<br>REALIZADOS E CLIQUE EM<br>"SALVAR"<br>"SALVAR"<br>O101040075<br>MEDICAO DE AJURA<br>O101040083<br>MEDICAO DE PESO<br>Terminar o Atendimento<br>Memoria do Atendimento<br>Memoria do Atendimento                                                                                                    |
| A Lançamento de Procedimentos   Procedimento   0301010030   CONSULTA DE PROFISSIONAIS DE NIVEL SUPERIOR NA ATENCAO BASICA   O Concelar Salvar   Procedimentos executados   Procedimentos executados   Procedimentos executados   Procedimentos executados   Procedimentos executados   Procedimentos executados   Procedimentos executados   Procedimentos executados   Procedimentos executados   Profesional   KARINA DOMINGUES DE FREITAS   Apagar Celtaração de Presença   Procedimentos executados PROCEDIMENTOS CLIQUE   Procedimentos executados PROCEDIMENTOS CLIQUE   Procedimentos executados Procedimento   Colocar na fila de atendimento   Gostodoros   Manna Domingues DE FREITAS   Atenna Domingues DE FREITAS   Colocar na fila de atendimento   Profesional   Colocar na fila de atendimento   Profesional   Colocar na fila de atendimento   Colocar na fila de atendimento   Colocar na fila de atendimento   Profesional   KARINA DOMINGUES DE FREITAS   Apagar   Colocar na fila de atendimento   Profesional   Concer na fila de atendimento   Profesional   Concer na fila de atendimento   Profesional   Colocar na fila de atendimento   Profesional   Concer na fila de atendimento   Profesional   Colocar na fila de atendimento                                                                                                    | REGISTRE OS PROCEDIMENTOS<br>OK REALIZADOS E CLIQUE EM<br>OK SALVAR"<br>SALVAR<br>Procedimento<br>0101040083 MEDICAO DE PESO<br>ré-Consulta<br>El Terminar o Atendimento<br>Marrier Ficha do Atendimento<br>Sulta DE PROFISSIONAIS DE NIVEL SUPERIOR NA ATENCAO BASICA<br>Sulta DE PROFISSIONAIS DE NIVEL SUPERIOR NA ATENCAO BASICA                                                                                                    |
| A Lançamento de Procedimentos   Procedimento   0301010030   CONSULTA DE PROFISSIONAIS DE NIVEL SUPERIOR NA ATENCAO BASICA   Image: Cancelar Image: Consultation of the state of the state of the sta                                                                                                    | REGISTRE OS PROCEDIMENTOS<br>OK REALIZADOS E CLIQUE EM<br>OK SALVAR"<br>SALVAR<br>101040075 MEDICAO DE AJURA<br>0101040053 MEDICAO DE PESO<br>ré-Consulta<br>Terminar o Atendimento<br>Marrimir Ficha do Atendimento<br>Sulta DE PROFISSIONAIS DE NIVEL SUPERIOR NA ATENCAO BASICA<br>INSULTA DE PROFISSIONAIS DE NIVEL SUPERIOR NA ATENCAO BASICA<br>INSULTA DE PROFISSIONAIS DE NIVEL SUPERIOR NA ATENCAO BASICA                                                                                                    |
| Lançamento de Procedimentos   Procedimento   0301010030   CONSULTA DE PROFISSIONAIS DE NIVEL SUPERIOR NA ATENCAO BASICA   Cancelar   Salvar   Cancelar   Salvar   Cancelar   Salvar   Cancelar   Salvar   Cancelar   Salvar   Cancelar   Salvar   Cancelar   Salvar   Cancelar   Salvar   Cancelar   Cancelar   Salvar   Cancelar   Salvar   Cancelar   Salvar   Cancelar   Cancelar   Salvar   Cancelar   Cancelar   Salvar   Cancelar   Cancelar <td>REGISTRE OS PROCEDIMENTOS<br/>OK REALIZADOS E CLIQUE EM<br/>OK SALVAR<br/>SALVAR<br/>Procedimento<br/>0101040033 MEDICAO DE AJURA<br/>0101040083 MEDICAO DE PESO<br/>ré-Consulta E Terminar o Atendimento<br/>Treminar o Atendimento<br/>Sulta DE PROFISSIONAIS DE NIVEL SUPERIOR NA ATENCAO BASICA<br/>Sulta DE PROFISSIONAIS DE NIVEL SUPERIOR NA ATENCAO BASICA<br/>Sulta DE PROFISSIONAIS DE NIVEL SUPERIOR NA ATENCAO BASICA</td>                                                                                                    | REGISTRE OS PROCEDIMENTOS<br>OK REALIZADOS E CLIQUE EM<br>OK SALVAR<br>SALVAR<br>Procedimento<br>0101040033 MEDICAO DE AJURA<br>0101040083 MEDICAO DE PESO<br>ré-Consulta E Terminar o Atendimento<br>Treminar o Atendimento<br>Sulta DE PROFISSIONAIS DE NIVEL SUPERIOR NA ATENCAO BASICA<br>Sulta DE PROFISSIONAIS DE NIVEL SUPERIOR NA ATENCAO BASICA<br>Sulta DE PROFISSIONAIS DE NIVEL SUPERIOR NA ATENCAO BASICA                                                                                                    |
| A Lançamento de Procedimentos   Procedimento   0301010030   CONSULTA DE PROFISSIONAIS DE NIVEL SUPERIOR NA ATENCAO BASICA   0   0   0   0   Cancelar   Salvar   0   Procedimentos executados   0   0   0   0   0   0   0   0   0   0   0   0   0   0   0   0   0   0   0   0   0   0   0   0   0   0   0   0   0   0   0   0   0   0   0   0   0   0   0   0   0   0   0   0   0   0   0   0   0   0   0   0   0   0   0   0   0   0   0   0   0   0   0   0   0   0   0   0   0   0   0   0    0   0                                                                                                    | REGISTRE OS PROCEDIMENTOS<br>OK REALIZADOS E CLIQUE EM<br>O OK REALIZADOS E CLIQUE EM<br>O OK SALVAR'<br>SALVAR'<br>Procedimento<br>OLOLO40075 MEDICAO DE AJURA<br>OLOLO40033 MEDICAO DE PESO<br>ré-Consulta Terminar o Atendimento<br>Terminar o Atendimento<br>SUIDA DE AJURA<br>EXAMPLE<br>SUIDA DE PROFISSIONAIS DE NIVEL SUPERIOR NA ATENCAO BASICA<br>INSUITA DE PROFISSIONAIS DE NIVEL SUPERIOR NA ATENCAO BASICA<br>INSUITA DE PROFISSIONAIS DE NIVEL SUPERIOR NA ATENCAO BASICA<br>INSUITA DE PROFISSIONAIS DE NIVEL SUPERIOR NA ATENCAO BASICA<br>INSUITA CONFIGURAÇÃO E-SUS                                                                                                    |
| Lançamento de Procedimentos   Procedimento   0301010030   CONSULTA DE PROFISSIONAIS DE NIVEL SUPERIOR NA ATENCAO BASICA   0   0   0   0   0   0   0   0   0   0   0   0   0   0   0   0   0   0   0   0   0   0   0   0   0   0   0   0   0   0   0   0   0   0   0   0   0   0   0   0   0   0   0   0   0   0   0   0   0   0   0   0   0   0   0   0   0   0   0   0   0   0   0   0   0   0   0   0   0   0   0   0   0   0   0   0   0   0   0   0   0   0   0   0 <tr< th=""><td>REGISTRE OS PROCEDIMENTOS<br/>OK REALIZADOS E CLIQUE EM<br/>OK ISALVAR'<br/>Procedimento<br/>0.001040075 MEDICAO DE ATURA<br/>0.001040083 MEDICAO DE PESO<br/>MEDICAO DE PESO<br/>Té-Consulta<br/>Terminar o Atendimento<br/>Managemento<br/>RAO DE ATURA<br/>RAO DE ATURA<br/>RAO DE PESO<br/>SUITA DE PROFISSIONAIS DE NIVEL SUPERIOR NA ATENCAO BASICA<br/>MENTIONALS DE NIVEL SUPERIOR NA ATENCAO BASICA<br/>MENTIONALS DE NIVEL SUPERIOR NA ATENCAO BASICA<br/>MENTIONALS DE NIVEL SUPERIOR NA ATENCAO BASICA</td></tr<>                                                                                                    | REGISTRE OS PROCEDIMENTOS<br>OK REALIZADOS E CLIQUE EM<br>OK ISALVAR'<br>Procedimento<br>0.001040075 MEDICAO DE ATURA<br>0.001040083 MEDICAO DE PESO<br>MEDICAO DE PESO<br>Té-Consulta<br>Terminar o Atendimento<br>Managemento<br>RAO DE ATURA<br>RAO DE ATURA<br>RAO DE PESO<br>SUITA DE PROFISSIONAIS DE NIVEL SUPERIOR NA ATENCAO BASICA<br>MENTIONALS DE NIVEL SUPERIOR NA ATENCAO BASICA<br>MENTIONALS DE NIVEL SUPERIOR NA ATENCAO BASICA<br>MENTIONALS DE NIVEL SUPERIOR NA ATENCAO BASICA                                                                                                    |
| A Lançamento de Procedimentos   Procedimento   0301010030   Consulta de Professionals de NIVEL SUPERIOR NA ATENCAO BASICA   Image: Salvar   Cancelar   Salvar   Procedimentos executados   Procedimentos executados   Procedimentos   Proced                                                                                                    | REGISTRE OS PROCEDIMENTOS<br>OK REALIZADOS E CLIQUE EM<br>OK "SALVAR"<br>Procedimento<br>0101040075 MEDICAO DE AJURA<br>0101040083 MEDICAO DE PESO<br>ré-Consulta E Terminar o Atendimento<br>E Terminar o Atendimento<br>SUITA DE PROFISSIONAIS DE NIVEL SUPERIOR NA ATENCAO BASICA<br>Indo DE PESO<br>SUITA DE PROFISSIONAIS DE NIVEL SUPERIOR NA ATENCAO BASICA<br>Indo DE PESO<br>SUITA DE PROFISSIONAIS DE NIVEL SUPERIOR NA ATENCAO BASICA<br>Indo DE PESO<br>SUITA DE PROFISSIONAIS DE NIVEL SUPERIOR NA ATENCAO BASICA<br>Indo DE PESO<br>SUITA DE PROFISSIONAIS DE NIVEL SUPERIOR NA ATENCAO BASICA<br>Indo DE PESO<br>SUITA DE PROFISSIONAIS DE NIVEL SUPERIOR NA ATENCAO BASICA<br>Indo DE PESO<br>SUITA DE PROFISSIONAIS DE NIVEL SUPERIOR NA ATENCAO BASICA                                                                                                    |
| Lançamento de Procedimentos Procedimento O30000000 CONSULTA DE PROFISSIONAIS DE NIVEL SUPERIOR NA ATENCAO BASICA O O O O O O O O O O O O O O O O O O O                                                                                                    | REGISTRE OS PROCEDIMENTOS<br>OK REALIZADOS E CLIQUE EM<br>OK "SALVAR"<br>Procedimento<br>0101040075 MEDICAO DE AJTURA<br>0101040083 MEDICAO DE PESO<br>ré-Consult E Terminar o Atendimento                                                                                                    |
| Lançamento de Procedimentos   Procedimento   0301010030   Concelar   Salvar   Procedimentos executados   Procedimentos executados   Procedimentos executados   Procedimentos executados   Apagar   Editar   Procedimentos executados   Profissional   KARINA DOMINGUES DE FREITAS   Apagar   Editar   Procedimentos executados   Procedimentos executados   Profissional   KaRINA DOMINGUES DE FREITAS   Apagar   Pocedimentos executados   Procedimentos executados   Procedimentos executados   <                                                                                                    | REGISTRE OS PROCEDIMENTOS<br>OK REALIZADOS E CLIQUE EM<br>OK "SALVAR"<br>Procedimento<br>OLOLO40075 MEDICAO DE ALTURA<br>OLOLO40083 MEDICAO DE PESO<br>ré-Consulta E Terminar o Atendimento<br>E Terminar o Atendimento<br>E Terminar o Atendimento<br>SUTA DE PROFISSIONAS DE NIVEL SUPERIOR NA ATENCAO BASICA<br>INDICAO DE PESO<br>SUTA DE PROFISSIONAS DE NIVEL SUPERIOR NA ATENCAO BASICA<br>INDICAO DE PESO<br>SUTA DE PROFISSIONAS DE NIVEL SUPERIOR NA ATENCAO BASICA<br>INDICAO DE PESO<br>SUTA DE PROFISSIONAS DE NIVEL SUPERIOR NA ATENCAO BASICA<br>INDICAO DE PESO<br>SUTA DE PROFISSIONAS DE NIVEL SUPERIOR NA ATENCAO BASICA<br>INDICAO DE PESO<br>SUTA DE PROFISSIONAS DE NIVEL SUPERIOR NA ATENCAO BASICA<br>SERE DIEDECION ADO DADA ESTA DÁCINA.                                                                                                    |
| Lançamento de Procedimentos    Procedimento   0301010030   CONSULTA DE PROFISSIONAIS DE NUVEL SUPERIOR NA ATENCAD BASICA   0   0   0   0   0   0   0   0   0   0   0   0   0   0   0   0   0   0   0   0   0   0   0   0   0   0   0   0   0   0   0   0   0   0   0   0   0   0   0   0   0   0   0   0   0   0   0   0   0   0   0   0   0   0   0   0   0   0   0   0   0   0   0   0   0   0   0   0   0   0   0   0   0   0   0   0   0   0   0   0   0    0   0   0                                                                                                    | REGISTRE OS PROCEDIMENTOS<br>Q ox REALIZADOS E CLIQUE EM<br>Q ox "SALVAR"<br>Procedimento<br>0:001040075 MEDICAO DE AJURA<br>0:001040083 MEDICAO DE PESO<br>ré-Consulta Terminar o Atendimento Information de Atendimento                                                                                                    |
| A Lançamento de Procedimentos     Procedimento     (20000000     (20000000     (20000000     (20000000     (20000000     (20000000     (20000000     (20000000     (20000000     (200000000     (200000000     (2000000000     (2000000000000000000000000000000000000                                                                                                    | REGISTRE OS PROCEDIMENTOS<br>Q OK REALIZADOS E CLIQUE EM<br>Q OK "SALVAR"<br>Procedimento<br>0.001040083 MEDICAO DE AJURA<br>0.001040083 MEDICAO DE PESO<br>re-Consulta E Terminar o Atendimento I Imprimir Ficha do Atendimento                                                                                                    |
| Lançamento de Procedimentos     Procedimento     © 0000000     © Concelar # Salvar     © cancelar # Salvar     © cancelar # Salvar     © cancelar # Salvar     © cancelar # Salvar     © cancelar # Salvar     © cancelar # Salvar      © cancelar # Salvar     © cancelar # Salvar      © cancelar # Salvar     © cancelar # Salvar      © cancelar # Salvar      © cancelar # Salvar      © cancelar # Salvar      © cancelar # Salvar      © colocar na fila de atendimento     apagar © Editar      @ procedimentos executa OS PROCEDIMENTOS CLIQUE      Profasional      Profasional      Procedimentos De FREITAS      ApóS REGISTRAR E SALVAR      O procedimentos executa OS PROCEDIMENTOS CLIQUE      Profasional      Procedimentos De FREITAS      Apidas DOMINGUES DE FREITAS      Atelna DOMINGUES DE FREITAS      Atelna DOMINGUES DE FREITAS      Atelna DOMINGUES DE FREITAS      Atelna DOMINGUES DE FREITAS     Atelna DOMINGUES DE FREITAS      Atelna DOMINGUES DE FREITAS     Atelna DOMINGUES DE FREITAS     Atelna DOMINGUES DE FREITAS     Atel                                                                                                    | REGISTRE OS PROCEDIMENTOS<br>Q ox REALIZADOS E CLIQUE EM<br>Q ox "SALVAR"                                                                                                    |
| A Lançamento de Procedimentos   Procedimento   000000000   CONSUITA DE PROFISSIONAIS DE NIVEL SUPERIOR NA ATENCAO BASICA   0   0   0   0   0   0   0   0   0   0   0   0   0   0   0   0   0   0   0   0   0   0   0   0   0   0   0   0   0   0   0   0   0   0   0   0   0   0   0   0   0   0   0   0   0   0   0   0   0   0   0   0   0   0   0   0   0   0   0   0   0    0   0   0   0   0   0   0   0   0   0   0   0   0   0   0   0   0   0   0   0   0   0   0 </th <td>REGISTRE OS PROCEDIMENTOS<br/>Q ox REALIZADOS E CLIQUE EM<br/>SALVAR"<br/>Procedimento<br/>000040075 MEDICAO DE ALTURA<br/>0000400075 MEDICAO DE ALTURA<br/>000040005 MEDICAO DE PESO<br/>ré-Consulta E Terminar o Atendimento<br/>Terminar o Atendimento Imprimir Ficha do Atendimento<br/>suda de PROFISSIONAIS DE NIVEL SUPERIOR NA ATENCAO BASICA<br/>INSUL DE PROFISSIONAIS DE NIVEL SUPERIOR NA ATENCAO BASICA<br/>INSUL DE PROFISSIONAIS DE NIVEL SUPERIOR NA ATENCAO BASICA<br/>INSUL OF CONFIGURAÇÃO E-SUS<br/>SER DIRECCIONADO PARA ESTA PÁGINA:<br/>1º CLIQUE EM "SALVAR"</td>                                                                                                    | REGISTRE OS PROCEDIMENTOS<br>Q ox REALIZADOS E CLIQUE EM<br>SALVAR"<br>Procedimento<br>000040075 MEDICAO DE ALTURA<br>0000400075 MEDICAO DE ALTURA<br>000040005 MEDICAO DE PESO<br>ré-Consulta E Terminar o Atendimento<br>Terminar o Atendimento Imprimir Ficha do Atendimento<br>suda de PROFISSIONAIS DE NIVEL SUPERIOR NA ATENCAO BASICA<br>INSUL DE PROFISSIONAIS DE NIVEL SUPERIOR NA ATENCAO BASICA<br>INSUL DE PROFISSIONAIS DE NIVEL SUPERIOR NA ATENCAO BASICA<br>INSUL OF CONFIGURAÇÃO E-SUS<br>SER DIRECCIONADO PARA ESTA PÁGINA:<br>1º CLIQUE EM "SALVAR"                                                                                                    |
| Lançamento de Procedimentos     Procedimento     Obstissional     Procedimentos executados    Procedimentos executados    Procedimentos executados    Procedimentos executados    Procedimentos executados    Procedimentos executados    Procedimentos executados    Procedimentos executados    Procedimentos executados     Procedimentos executados     Profissional     Cancelar      Colcaração de Presença     Colocar na fila de atendimento     procedimentos executa OS PROCEDIMENTOS CLIQUE     Procedimentos executa OS PROCEDIMENTOS CLIQUE     Procedimentos executa OS PROCEDIMENTOS CLIQUE     Procedimentos executa OS PROCEDIMENTOS CLIQUE     Procedimentos executa OS PROCEDIMENTOS CLIQUE     Procedimentos executa OS PROCEDIMENTOS CLIQUE     Procedimentos executa OS PROCEDIMENTOS CLIQUE     Procedimentos executa OS PROCEDIMENTOS CLIQUE     Procedimentos executa OS PROCEDIMENTOS CLIQUE     Procedimentos executa OS PROCEDIMENTOS CLIQUE     Procedimentos executa OS PROCEDIMENTOS CLIQUE     Procedimentos executa OS Procedimentos cliquidos concentarias     Mangar & Editar     Obscience     Procedirectorias executados executados executados     Mangar & Editar      Obscience     Procedirectorias executados executados                                                                                                    | REGISTRE OS PROCEDIMENTOS<br>OK REALIZADOS E CLIQUE EM<br>OK 'SALVAR'<br>OSOLO40075 MEDICAO DE ALTURA<br>OSOLO40075 MEDICAO DE ALTURA<br>OSOLO40075 MEDICAO DE PESO<br>ré-Consulta Terminar o Atendimento Imprimir Ficha do Atendimento<br>SUIDA DE PROFISSIONALS DE NIVEL SUPERIOR NA ATENCAO BASICA<br>INDER O CONFIGURAÇÃO -SUIS<br>SER DIRECIONADO PARA ESTA PÁGINA:<br>1º CLIQUE EM "SALVAR"<br>2º CLIQUE NA ABA "AMBULATÓRIO"                                                                                                    |

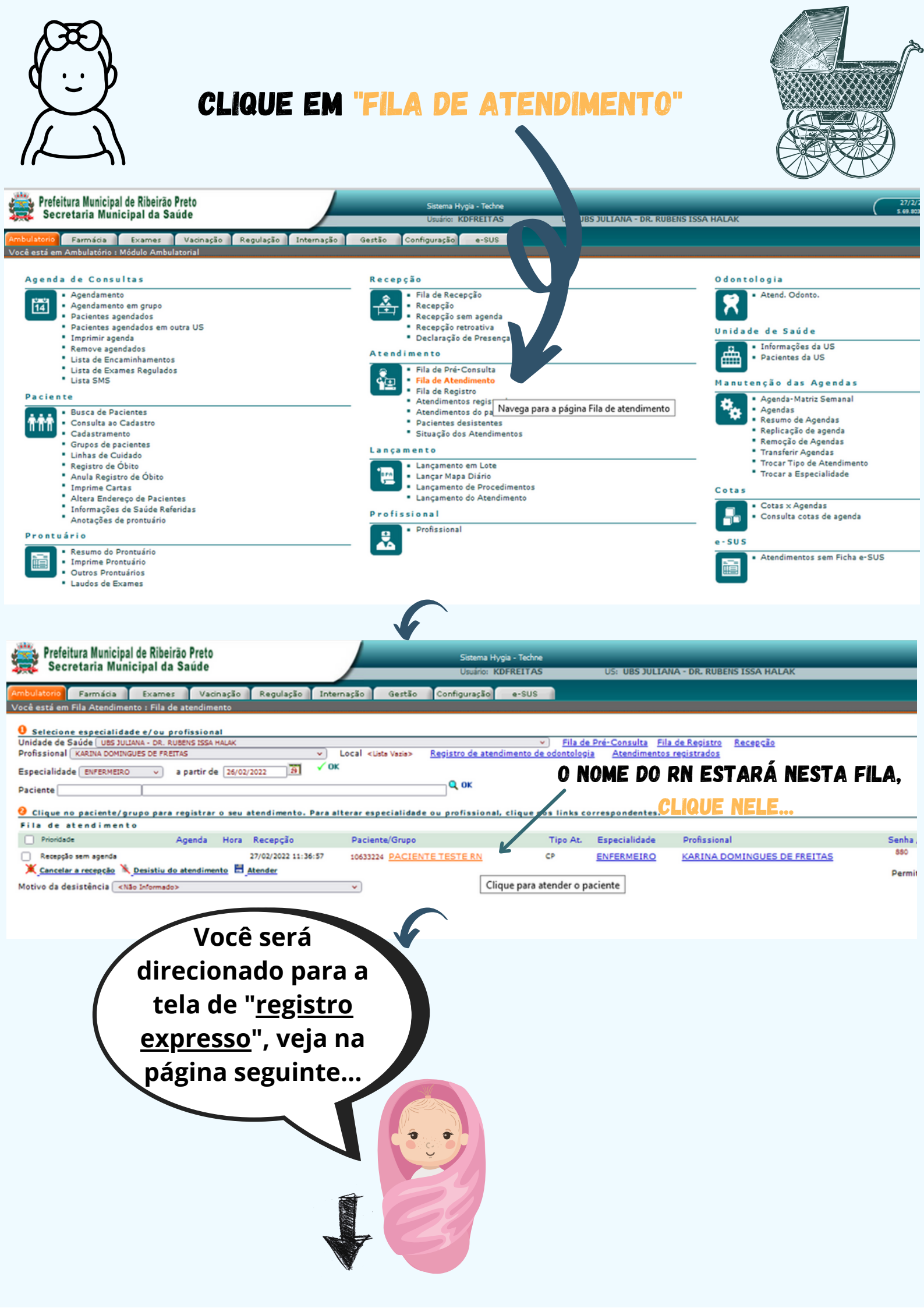

|                                                                                                    | igistro Expresso :                                                                                                    | Registro Expresso do atendim                                                                                                    | iento                                                                                                 |                                                                                                    |                                                                |
|----------------------------------------------------------------------------------------------------|----------------------------------------------------------------------------------------------------|----------------------------------------------------------------------------------------------------|----------------------------------------------------------------------------------------------------|----------------------------------------------------------------------------------------------------|----------------------------------------------------------------|
| Resumo do Pro<br>Paciente 106333<br>Data de nasciment<br>CNS: Sexo: F<br>Situação Atendik<br>Nome da mãe N<br>Unid.Saúde UBS<br>Atendimento 6<br>Profissional KA<br>Motivo do Atendim<br>CIAP2 -<br>CIAP2 -<br>Descriçã                                                                                                    | 224 - PACIENTE TES<br>224 - PACIENTE TES<br>22/02/2022<br>do<br>MAE PACIENTE TESTE F<br>S JULIANA - DR. RUBEY<br>1212880 Tipo CN<br>RINA DOMINGUES DE I<br>ento<br>01 A97 - Sem<br>02 -<br>io                                                                                                    | TTE RN 5 dias<br>N<br>IS ISSA HALAK<br>PUERICULTURA - CP Linha de<br>REITAS<br>doença                                                                                                    | Cuidado <não informado=""></não>                                                                      |                                                                                                    |                                                                |
| Antropometri<br>Peso 2,8<br>Perímetro ce<br>Sinais Vitais<br>PA<br>Frequencia r<br>Sat. O2<br>Glicemia Cap<br>Gestante<br>Data da últir<br>Gravidez pla<br>Gestações p<br>Criança<br>Aleitamento<br>Medicamentos do                                                                                                    | a ( afálico 32 (cn ) X (mr respiratória (%) pilar (%) pilar (mg/Dl) ma menstruação majada Sim prévias materno 1 - EXCLU em uso                                                                                                    | Kg) Estatura 50<br>n) Cintura (cm)<br>mHg) Temperatura (cm)<br>(rpm) Frequencia cardíac<br>(rpm) Pós prandia<br>Não Idade Gestacio<br>Partos (SIVO)                                               | (cm) IMC 11                                                                                           |                                                                                                    |                                                                |
| Registro do                                                                                                    | Atendimento                                                                                                    |                                                                                                    |                                                                                                    |                                                                                                    |                                                                |
| Profissional KARIN<br>Anamnese<br>CONSULTA DE PUERIC                                                                                                    | IA DOMINGUES DE FREITA                                                                                                    | S Especialidade ENFERMEIRO                                                                                                    | <                                                                                                    | NO CAMPO "<br>Consulte<br>registro r                                                                                                    | ANAMNESE" REGISTRE:<br>a de puericultura,<br>ealizado no campo |
| Exame Clinico                                                                                                    |                                                                                                    |                                                                                                    |                                                                                                    | er                                                                                                    | ijermagem.                                                     |
| Exame Clinico                                                                                                    |                                                                                                    |                                                                                                    |                                                                                                    | er                                                                                                    | ifermagem.                                                     |
| Exame Clinico                                                                                                    |                                                                                                    |                                                                                                    |                                                                                                    | er                                                                                                    | ifermagem.                                                     |
| CID                                                                                                    |                                                                                                    |                                                                                                    | Q (                                                                                                   | Confirmado?                                                                                                    | ifermagem.                                                     |
| CID<br>CIAP (Avaliação)                                                                                                    |                                                                                                    |                                                                                                    | ]Q.(                                                                                                  | OK Confirmado?                                                                                                    | njermagem.                                                     |
| CID<br>CIAP (Avaliação)                                                                                                    | Pré-Natal                                                                                                    | Puerpério (até 42 dias)                                                                                                    | Hipertensão Arterial                                                                                  | OK Confirmado?  Q OK Diabetes                                                                                                    | SELECIONE                                                      |
| CID<br>CID<br>CIAP (Avaliação)                                                                                                    | Pré-Natal<br>Asma                                                                                                    | Puerpério (até 42 dias)                                                                                                    | Hipertensão Arterial                                                                                  | Confirmado?  Confirmado?  Confi                                                                                                    |                                                                |
| CID<br>CID<br>CIAP (Availação)<br>Problema e/ou<br>Condição Availada                                                                                                    | Pré-Natal<br>Asma<br>Puericultura                                                                                                    | Puerpério (até 42 dias)<br>DPOC<br>Saude Sexual e Reprodutiva                                                                                                    | Hipertensão Arterial<br>Obesidada<br>Tabagiamo                                                        | Confirmado? -<br>Confirmado? -<br>Confirmado? -<br>Diabetes<br>-<br>Cesnucição<br>-<br>Usuário de álcool                                                                                                    | SELECIONE<br>"PUERICULTURA"                                    |
| CID<br>CID<br>CIAP (Avaliação)<br>Problema e/ou<br>Condição Avaliada                                                                                                    | Pré-Natal Asma Puericultura Usuário de outra: drogas                                                                                                    | Puerpério (até 42 dias)     DPOC     Saude Sexual e Reprodutiva     Saúde Mental                                                                                                    | Hipertensão Arterial<br>Obzeitada<br>Tabagismo<br>Reabilitação                                        | Confirmado?  <br>Confirmado?  <br>Confirmado  <br>Confirmado  <br>Confirmado | SELECIONE<br>"PUERICULTURA"                                    |
| CID<br>CID<br>CIAP (Avaliação)<br>Problema e/ou<br>Condição Avaliada                                                                                                    | Pré-Natal<br>Asma<br>Puericultura<br>Usuário de outra<br>drogas<br>Deenças transmissíveir                                                                                                    | Puerpério (até 42 dias)  DPOC  Saude Sexual e Reprodutiva  Saúde Mental  Hanseniase                                                                                                    | Hipertensão Arterial<br>Obesidade<br>Tabagismo<br>Reabilitação<br>Dengue                              | Confirmado? Confirmado? Confir                                                                                                    | SELECIONE<br>"PUERICULTURA"                                    |
| CID<br>CID<br>CIAP (Avaliação)<br>Problema e/ou<br>Condição Avaliada<br>Tuberculose<br>Rastreamento                                                                                                    | Pré-Natal<br>Asma<br>Puericultura<br>Usuário de outra<br>drogas<br>Doenças transmissíveia<br>Câncer de Mama                                                                                                    | Puerpério (até 42 dias)  DPOC  Saude Sexual e Reprodutiva  Saúde Mental  Hanseniase Cáncer do Colo do Útero                                                                                       | Hipertensão Arterial<br>Obesidade<br>Tabagismo<br>Reabilitação<br>Dengue<br>Risco cardiovascular      | Confirmado? Confirmado? Confir                                                                                                    | SELECIONE<br>"PUERICULTURA"                                    |
| CID<br>CID<br>CIAP (Avaliação)<br>Problema e/ou<br>Condição Avaliada<br>Tuberculose<br>Rastreamento<br>Procedimento<br>Conso<br>Conduta                                                                                                    | Pré-Natal  Aama  Puericultura  Usuário de outra: drogas Deenças transmissíveis Cáncer de Mama NUTA DE PROFISSIONAIS C                                                                                                    | Puerpério (até 42 dias)  DPOC  Saude Sexual e Reprodutiva  Saúde Mental  Hanseniase Cáncer do Colo do Útero ENIVEL SUPERIOR NA ATENCAO BASICA                                                     | Hipertensão Arterial<br>Obesidade<br>Tabagismo<br>Reabilitação<br>Dengue<br>Risco cardiovascular      | Confirmado? Confirmado? Confir                                                                                                    | SELECIONE<br>"PUERICULTURA"                                    |
| CIDC CIAP (Availação) CIAP (Availação) CIAP (Availação) CIAP (Availação) Condição Availada Condição Availada Condição Availada Condição Conduta Conduta Conduta                                                                                                    | Pré-Natal Aama Puericultura Usuário de outra: drogas Doenças transmissíveis Câncer da Mama NUTA DE PROFISSIONAIS C                                                                                                    | Puerpério (até 42 dias)  DPOC  Saude Sexual e Reprodutiva  Hanseniase Câncer do Colo do Útero NIVEL SUPERIOR NA ATENCAO BASICA                                                                    | Hipertensão Arterial     Obesidade     Tabagismo     Reabilitação     Dengue     Risco cardiovascular | Confirmado? Confirmado? Confir                                                                                                    | SELECIONE<br>"PUERICULTURA"                                    |
| CIDC CIDC CIDC CIDC CIDC CIDC CIDC CIDC                                                                                                    | Pré-Natal Aama Puericultura Usuário de outra drogas Doenças transmissíveis Câncer da Mama NUTA DE PROFISSIONAIS C                                                                                                    | Puerpério (até 42 dias)<br>DPOC<br>Saúde Sexual e Reprodutiva<br>Saúde Mental<br>Câncer do Colo do Útero<br>E NIVEL SUPERIOR NA ATENCAO BASICA<br>NIVEL SUPERIOR NA ATENCAO BASICA                | Hipertensão Arterial     Obesidade     Tabagiamo     Resbilitação     Dengue     Risco cardiovascular | Confirmado? Confirmado? Confir                                                                                                    | SELECIONE<br>"PUERICULTURA"                                    |
| CID<br>CID<br>CIAP (Availação)<br>Problema e/ou<br>Condição Availada<br>Tuberculose<br>Rastreamento<br>Procedimento<br>Conduta<br>Conduta<br>Orientações Gerais<br>Ficha de espec<br>Resolução <n< td=""><td>Pré-Natal Aama Puericultura Usuário de outras<br/>drogas Doenças transmissíveis Câncer de Mama ULTA DE PROFISSIONAIS C ULTA DE PROFISSIONAIS C ialidade (<não informado=""></não></td><td>Puerpério (até 42 diss)<br/>DPOC<br/>Saude Sexual e Reprodutiva<br/>Saúde Mental<br/>Câncer do Colo do Útero<br/>NIVEL SUPERIOR NA ATENCAO BASICA<br/>NIVEL SUPERIOR NA ATENCAO BASICA</td><td>Hipertensão Arterial   Obesidade   Tabagismo   Resbilitação   Dengue   Risco cardiovascular</td><td>Confirmado? Confirmado? Confir</td><td>SELECIONE<br/>"PUERICULTURA"</td></n<> | Pré-Natal Aama Puericultura Usuário de outras<br>drogas Doenças transmissíveis Câncer de Mama ULTA DE PROFISSIONAIS C ULTA DE PROFISSIONAIS C ialidade ( <não informado=""></não>                                                                                                    | Puerpério (até 42 diss)<br>DPOC<br>Saude Sexual e Reprodutiva<br>Saúde Mental<br>Câncer do Colo do Útero<br>NIVEL SUPERIOR NA ATENCAO BASICA<br>NIVEL SUPERIOR NA ATENCAO BASICA                  | Hipertensão Arterial   Obesidade   Tabagismo   Resbilitação   Dengue   Risco cardiovascular           | Confirmado? Confirmado? Confir                                                                                                    | SELECIONE<br>"PUERICULTURA"                                    |
| CIDC CIDCO CIDC CIDC CIDC CIDC CIDC CIDC                                                                                                    | Pré-Natal     Asma     Puericultura     Openças transmissíveir     Cáncer da Mama MUTA DE PROFISSIONAIS C                                                                                                    | Puerpério (até 42 dias) DPOC Saúde Sexual e Reprodutiva Câncer do Colo do Útero Câncer do Colo do Útero NE NIVEL SUPERIOR NA ATENCAO BASICA mado> Cuidado                                         | Hipertensão Arterial     Obesidade     Tabagismo     Resbilitação     Dengue     Risco cardiovascular | er                                                                                                    | SELECIONE<br>"PUERICULTURA"                                    |
| CID<br>CID<br>CID<br>CIAP (Avaliação)<br>Problema e/ou<br>Condição Avaliada<br>Tuberculose<br>Rastreamento<br>Procedimento<br>Conduta<br>Orientações Gerais<br>Ficha de espec<br>Resolução <n<br>Inscrever o pac<br/>Código do moti</n<br>                                                                                                    | Pré-Natal Aama Puericultura Usuário de outra:<br>drogas Deenças transmissíveis Câncer da Mama ULTA DE PROFISSIONAIS C Autor de PROFISSIONAIS C ialidade ( <não info<="" p=""> ialidade (<não info<="" p=""> ialidade (<não info<="" p=""> ialidade (<não info<="" p=""> ialidade (<não info<="" p=""> ialidade (<não info<="" p=""> ialidade (<não info<="" p=""> ialidade (<não info<="" p=""> ialidade (<não info<="" p=""> ialidade ( ialidade ( vo de inscrição (</não></não></não></não></não></não></não></não></não> | Puerpério (até 42 dias)  PPOC  Saude Sexual e Reprodutiva  Anseniase Cáncer do Colo do Útero NE NIVEL SUPERIOR NA ATENCAO BASICA  NIVEL SUPERIOR NA ATENCAO BASICA  Cuidado                       | Hipertensão Arterial     Obesidade     Tabagiamo     Reabilitação     Dengue     Risco cardiovascular | Chilolif FM                                                                                                    | SELECIONE<br>"PUERICULTURA"                                    |
| CID<br>CID<br>CIAP (Avaliação)<br>Problema e/ou<br>Condição Avaliada<br>Tuberculose<br>Rastreamento<br>Procedimento CONS<br>Conduta<br>Conduta<br>Onientações Gerais<br>Ficha de espec<br>Resolução <n<br>Inscrever o pao<br/>Código do moti<br/>Motivo</n<br>                                                                                                    | Pré-Natal Aama Puericultura Usuário de outrai<br>drogas Doenças transmissíveis Câncer da Mama ULTA DE PROFISSIONAIS C Sialidade ( <não informado=""> ciente na Linha de vo de inscrição (</não>                                                                                                    | Puerpério (até 42 dias)  DPOC  Saude Sexual e Reprodutiva  Anseniase Câncer do Colo do Útero NE NIVEL SUPERIOR NA ATENCAO BASICA  rmado>  Cuidado < Não Informado>                                | Hipertensão Arterial     Obesidade     Tabagismo     Resbilitação     Dengue     Risco cardiovascular | CLIQUE EM                                                                                                    | SELECIONE<br>"PUERICULTURA"                                    |
| CIDC CIAP (Availação) CIAP (Availação) CIAP (Availação) CIAP (Availação) CIAP (Availada Condição Availada Condição Availada Condição Availada Condição Conduta Conduta                                                                                                    | Pré-Natal Aama Puericultura Usuário de outras drogas Doenças transmissíveis Câncer da Mama SULTA DE PROFISSIONAIS C Siluta DE PROFISSIONAIS C Siluta de ( <não info<="" p=""> Siluta de (<não info<="" p=""> Siluta de inscrição ( Continuar</não></não>                                                                                                    | Puerpério (até 42 dias) DPOC Saúde Sexual e Reprodutiva Câncer do Colo do Útero Câncer do Colo do Útero NE NIVEL SUPERIOR NA ATENCAO BASICA Cuidado  Cuidado  Cuidado  Cuidado  Salvar e Retornar | Hipertensão Arterial Obesidade Tabagismo Resbilitação Dengue Risco cardiovascular                     | CLIQUE EM                                                                                                    | SELECIONE<br>"PUERICULTURA"                                    |

|                                                                                                    | $\sim$                                                                                                    |                            |
|----------------------------------------------------------------------------------------------------|----------------------------------------------------------------------------------------------------|----------------------------|
|                                                                                                    |                                                                                                    |                            |
|                                                                                                    | NU CAMPO "ENFERMAGEM"                                                                                                    |                            |
|                                                                                                    |                                                                                                    |                            |
| Yum                                                                                                    | KEGISTKAK/ALTEKAK                                                                                                    |                            |
| om Peso 2.6/Kg) Estatura 60(om) IMC 11 Cintura om<br>PAX (mmg) Frequencia respiratória mom Frequencia cardíaca tom Temperatura (*C) Sat. C<br>Glicemia Canilar                                                                                                    |                                                                                                    |                            |
| ⊘ Fechar Fichas                                                                                                    |                                                                                                    |                            |
| Lançamento Resumo do Prontuário Atendimentos do paciente Prescr<br>Profissional KARDIA DOMINGUES DE FREITAS                                                                                                    | rições e discensações. CIDs de casiente Registro de Óbito. Encaminhamento Fichas CIAPs. Pré-consulta. Fila At                                                                                                    | endimento                  |
| O Detalhes do Atendimento 61212880                                                                                                    | ntinuete                                                                                                    |                            |
| A Prontoario                                                                                                    | nomento                                                                                                    |                            |
| Anamnese     Sono consulta de puesicultura, registra realizado no campo enversinagem                                                                                                    | <u>recist tr/alterar</u> 单 Exame Clinico                                                                                                    | repistrar/alterar          |
| A CIDs<br>A CIDs<br>CIDs de causas associadas                                                                                                    | <u>recis rarjalterar</u> Exames<br>recultrarjalterar Medicamentos prescritos                                                                                                    | registrar<br>registrar     |
| â Linhas de cuidado do atendimento                                                                                                    | é Orientações Gerais                                                                                                    | registrar/alterar          |
| é Fichas Complementares                                                                                                    | relistrar/alterar & Conduta                                                                                                    | registrar/alterar          |
| û Problemas / Condições avaliadas                                                                                                    | repistrar/alterar Sinais                                                                                                    | registrar/alterar          |
| 30350 Puericulturs:<br>é CIA P                                                                                                    | 20350 Peso 002,800 (KG) - Añura 50,0 (om)<br><u>registrar/alterar</u> Atestados médicos e declarações de presença                                                                                                    | registrar/alterar          |
|                                                                                                    |                                                                                                    | registrar/alterar          |
| A Foraminhamentos / Retorno                                                                                                    |                                                                                                    | Land Land                  |
| ê Encaminhamentos / Retorno<br>ê Laudos de Solicitação de Procedimentos                                                                                                    |                                                                                                    |                            |
| é Encaminhamentos / Retorno<br>é Laudos de Solicitação de Procedimentos<br>é Internações solicitadas                                                                                                    |                                                                                                    | Solicitar                  |
| é Encaminhamentos / Retorno<br>≜ Laudos de Solicitação de Procedimentos<br>≜ Internações solicitadas<br><mark>● Atendimentos SAMU</mark><br>Paciente não tem atendimentos via SAMU                                                                                                    |                                                                                                    | Solicitar                  |
| Encaminhamentos / Retorno     Laudos de Solicitação de Procedimentos     Internações solicitadas <u>Atendimentos SAMU</u> Paciente não tem atendimentos via SAMU     Outros atendimentos desse paciente javascript:_doPostBack("gridenfer\$_RowTrtleSInk",")                                 | Você será direcionado para                                                                                                    | Solicitar                  |
| A Encaminhamentos / Retorno          Laudos de Solicitação de Procedimentos         Linternações solicitadas         Atendimentos SAMU         Pociente não tem atendimentos vis SAMU         Outros atendimentos desse paciente         javascript:_doPostBack('gridenferS_RowTitleSInk';") | Você será direcionado para<br>realizar o registro do processo de enferm<br>e deverá realizá-lo conforme a Resoluç<br>COFEN 358/2009.<br>Veja também o Manual da SAE, disponível<br>https://www.ribeiraopreto.sp.gov.br/files/ss<br>pdf/manual-sae.pdf | agem<br>ão<br>em:<br>aude/ |

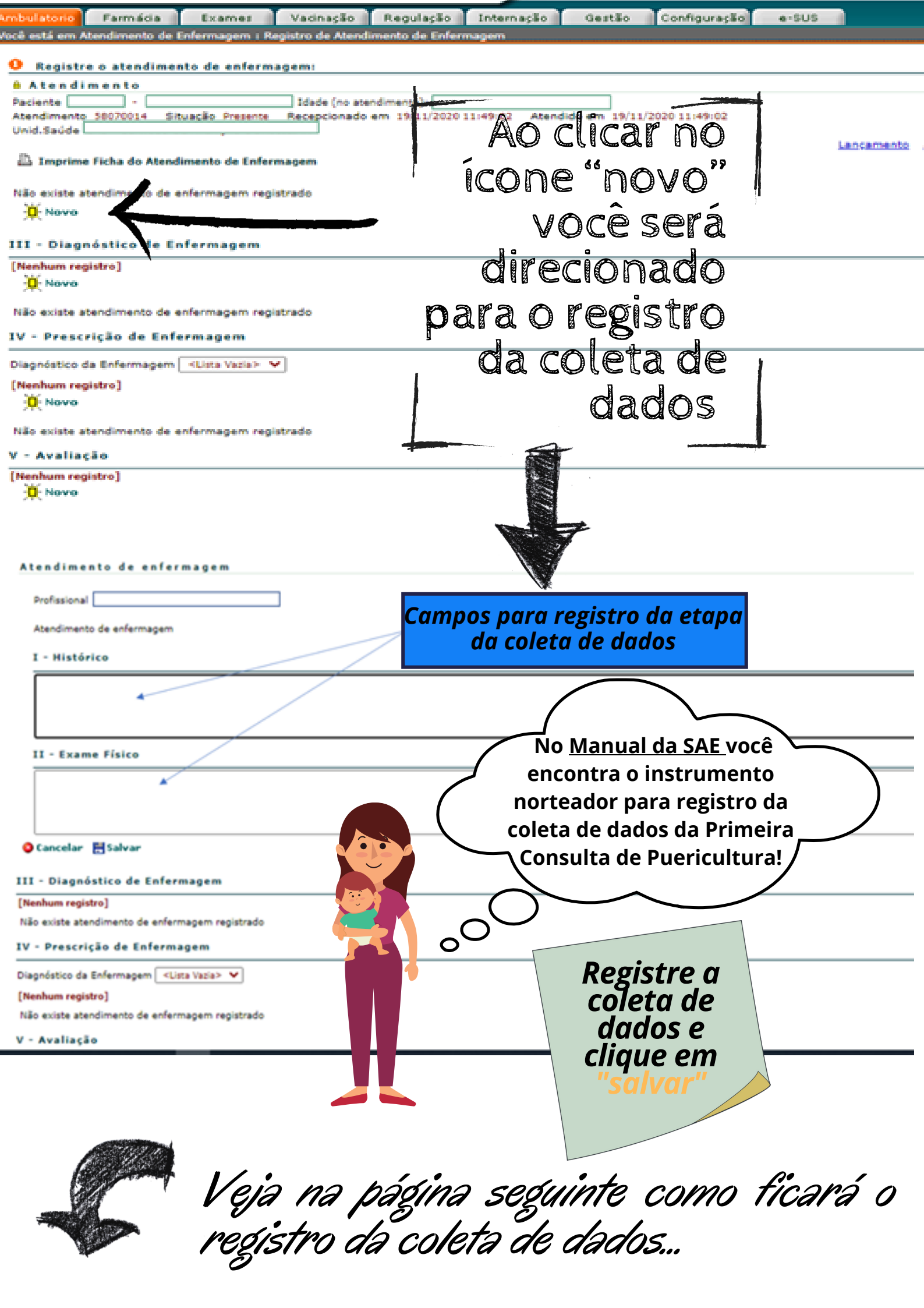

Este é o print da tela do sistema HygiaWeb, após registrar e salvar as informações inseridas na coleta de dados

| Aufana Famása Examas Vasnasão Regulação Internação Gantão Configuração e-105                                                                                                    |                    |
|----------------------------------------------------------------------------------------------------|--------------------|
| ä estä en Nandimeris de Enformagen i Registro de Alandimeris de Enformagen                                                                                                    |                    |
| Registre o atendimento de enfermagenci                                                                                                    |                    |
| A Atuadimento                                                                                                    | 2                  |
| helente helente he                                                                                                    | Q                  |
| tandman Stuado Preerte Receptonato en Atendia en 1                                                                                                    |                    |
| Latarate Matdinatia                                                                                                    |                    |
| 🖹 Imprime fiche de Mandonente de Enformacem                                                                                                    |                    |
| Atondimento de enfermação                                                                                                    |                    |
|                                                                                                    |                    |
|                                                                                                    |                    |
| Atendimento de enfermaçem 10919                                                                                                    |                    |
| I - Histórice                                                                                                    |                    |
| - Hasptol YesemideleHa a reasonPerce ( Yesepin ( Owarine ARAH)PCPCPEPerchasonPercHasonPercHas                                                                                                    | languinas          |
| - No Yacingko ( ) HP 8/ ( ) 808// Insecuriedus To Georgia ( ) No ( ) Sere Barwas Realizados ( ) seres da sehirita ( ) seres da repúrta ( ) sere da inpúrta ( ) seres da inpúrta ( ) seres da inpúrta ( ) sere da inpúrta ( ) seres da inpúrta ( ) seres da inp     | () ::dementação:   |
| . ANH [] ANP (who meannes a água su digit) [] ANI (who meannes a airtificia] [] antificial Whenholdede de RNI [] molderes en airea da ricus [] bails geas ao reasor (] prenaturidade [] adfinis su Aggar menor que 7 no quints minuts [] menagle/menormine a [] mile som menos de 18 are [] mile                                                                                                    | iva escelaridade ( |
| hindris familar de marte de criange com mense de 3 anse de Idade () défot de coprigle meserna () dropadigle meserna () hindris familiar de visiónica domácico. Dravcomínicas (parts, alimentação, similargão, similargão, aliminação, sono em)                                                                                                    |                    |
| II - Exame Fisico                                                                                                    |                    |
| Peersg Genhal/Desg Exerumon PDon PDon Cologie Forsenies () elevines () elevines Colobernaumes () ele () elevines () elevines ( |                    |
| - Peles () People () als People                                                                                                    | Ao ( ) cicente ( ) |
| - panulona () ascragla () hiperenia Geritali () nila altenda () altendo                                                                                                    | els ( )tingen      |
| insenseal Auligde de Hannader () vinole mile filme () pape correct () definitede para super () superior hem Elining/lass () divense() execuaçãousObservaçãousObservaçãous                                                                                                    |                    |
| 强 Apagar 🙀 Novo 🥒 Editar                                                                                                    |                    |
|                                                                                                    |                    |
|                                                                                                    | A                  |
|                                                                                                    |                    |

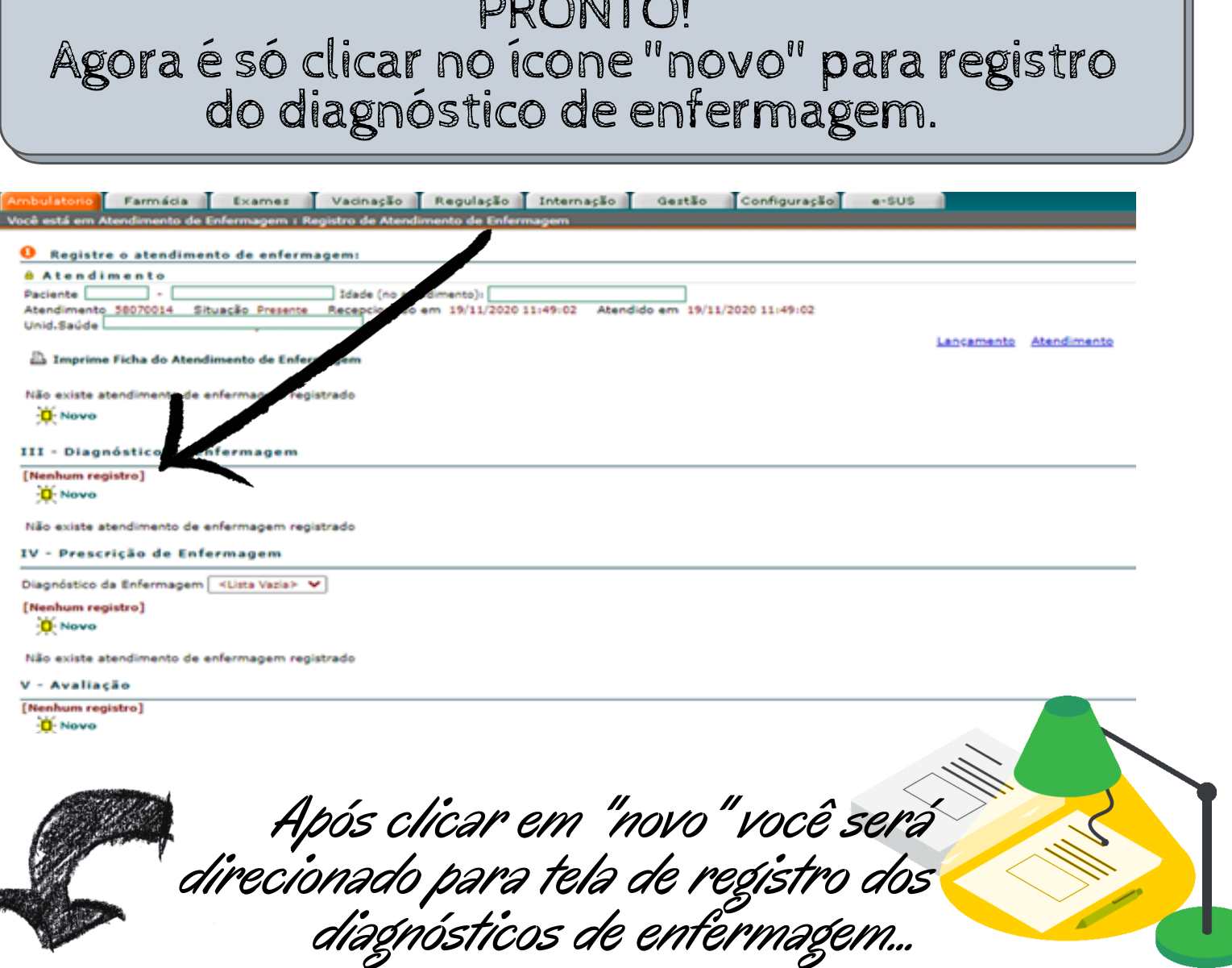

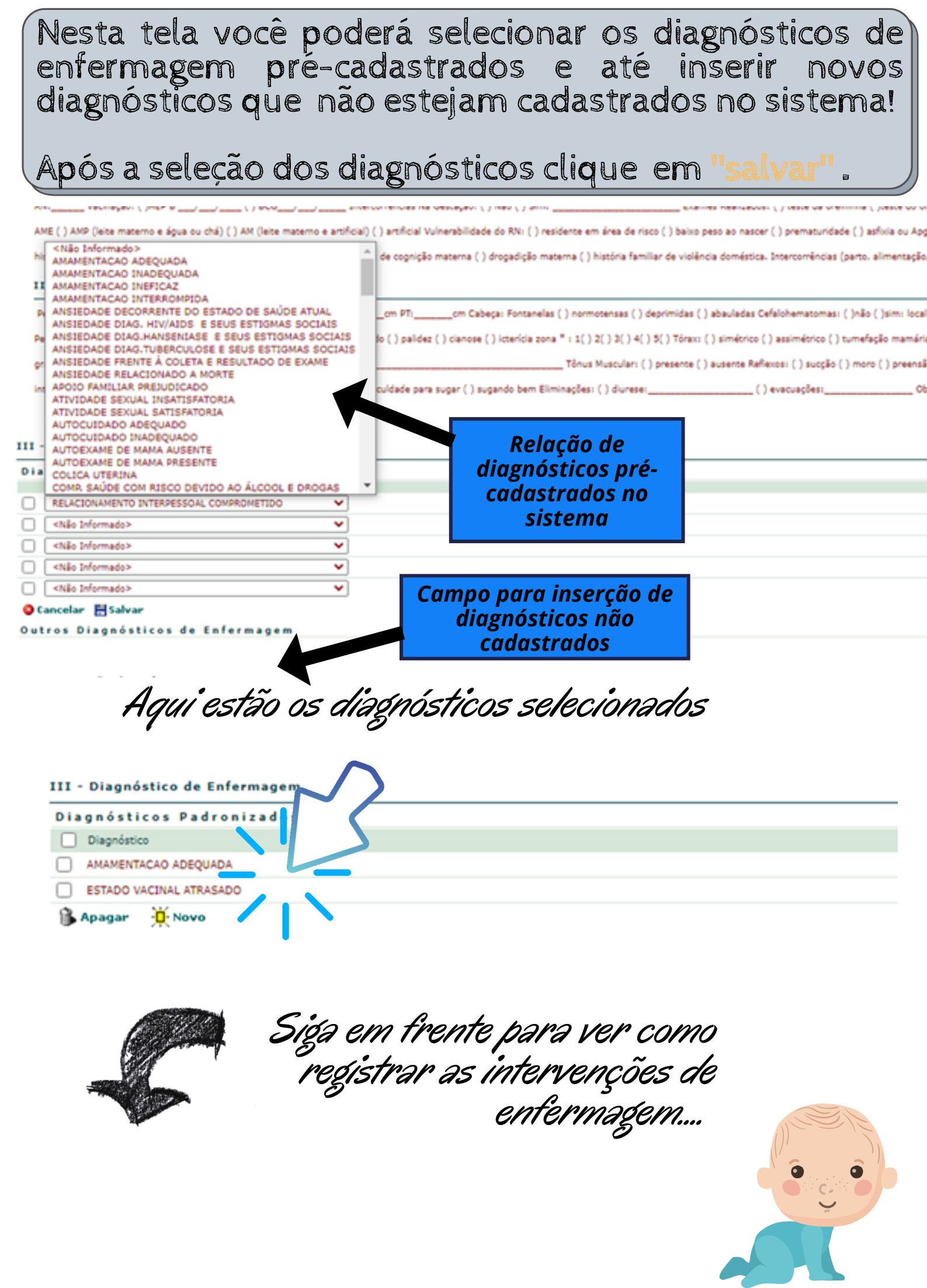

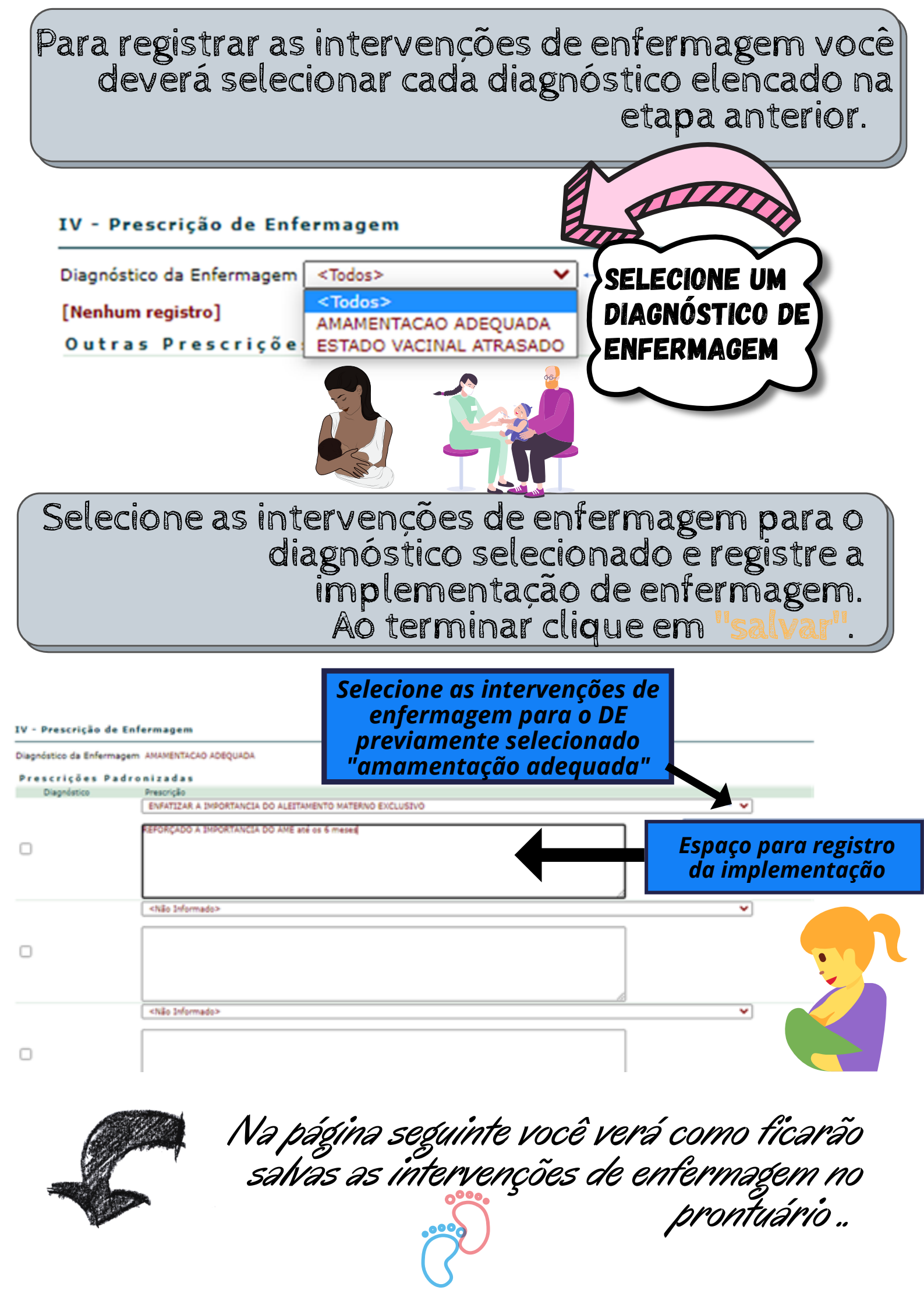

Nesta tela você também tem a opção de registrar intervenções de enfermagem que não estão cadastradas no sistema

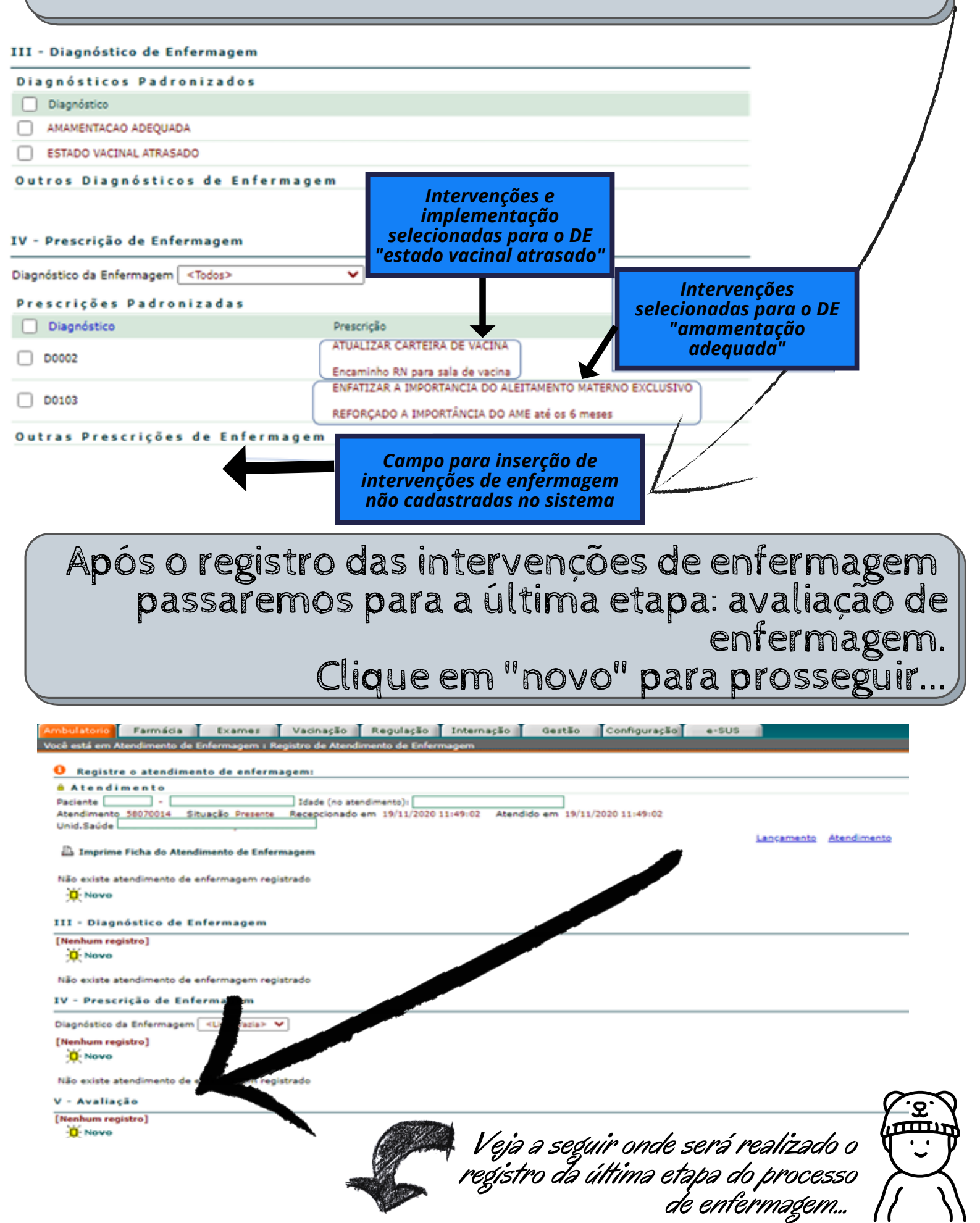

#### Registre a avaliação de enfermagem e clique em "salvar"

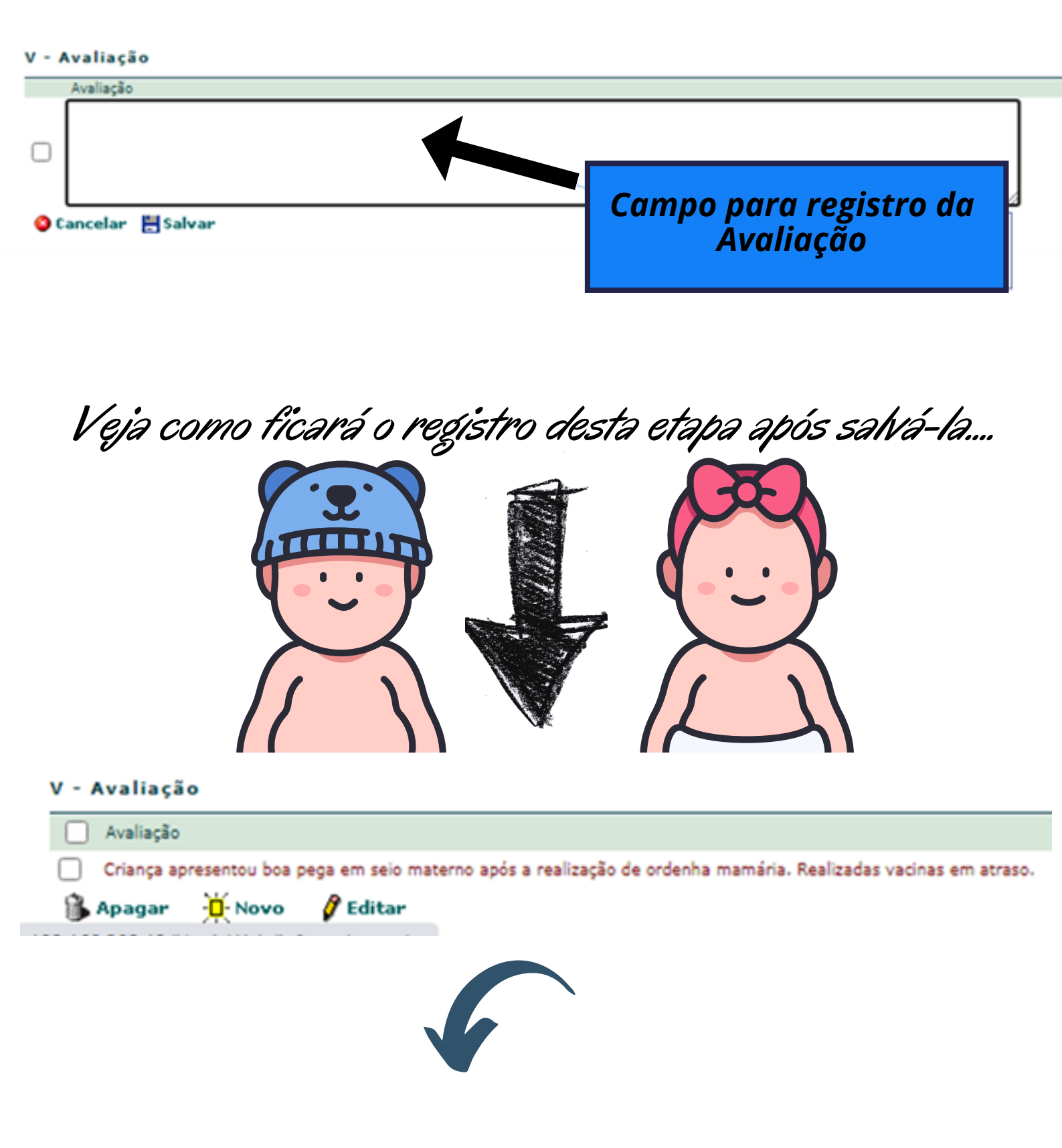

Configuração

Gestão

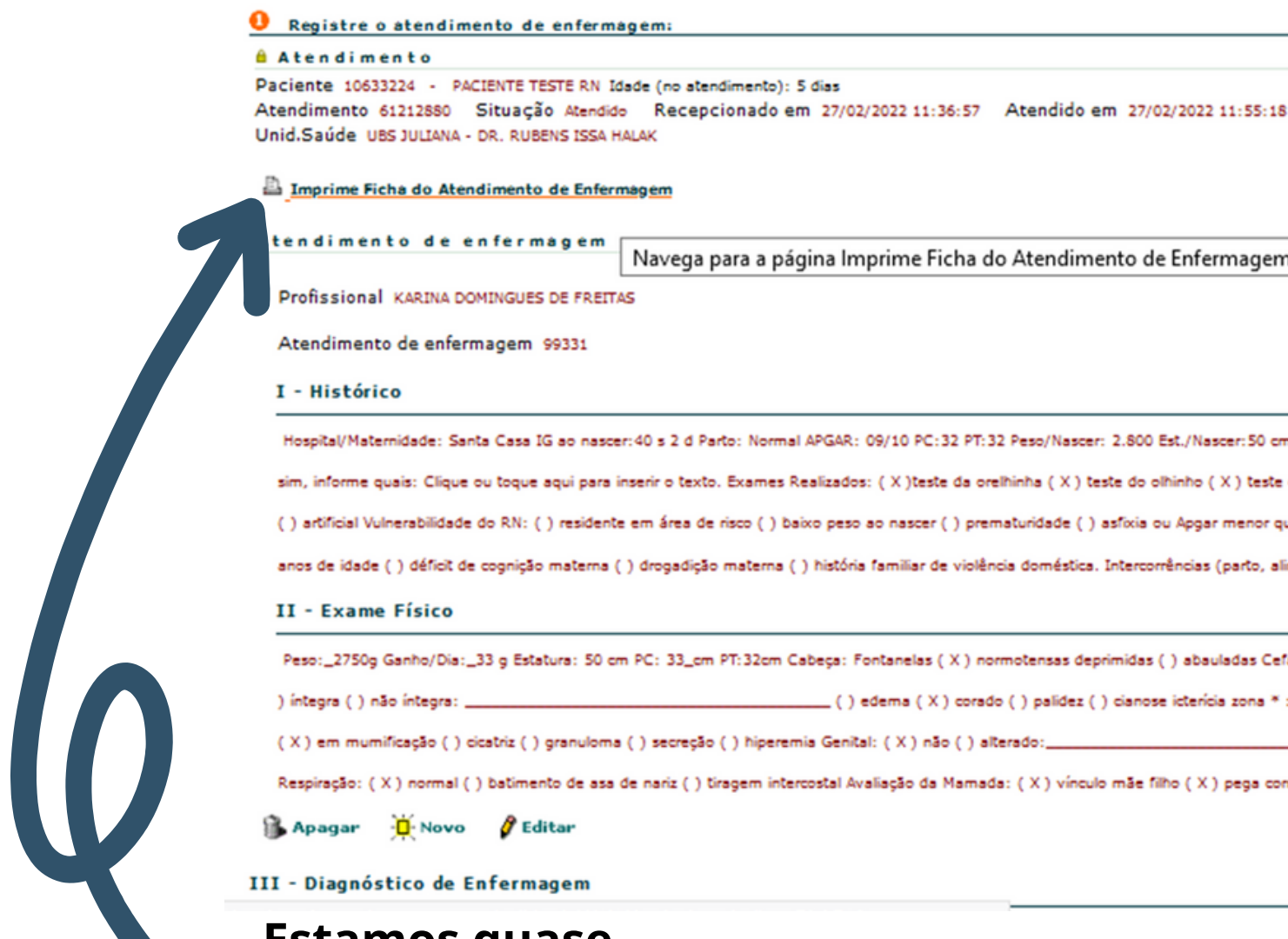

| endimento de enfermagem | Navega para a página Imprime Ficha do Atendimento de Enfermagem |
|-------------------------|-----------------------------------------------------------------|
|                         |                                                                 |

Farmácia Exames Vacinação Regulação Internação

está em Atendimento de Enfermagem : Registro de Atendimento de Enfermagem

Hospital/Maternidade: Santa Casa IG ao nascer: 40 s 2 d Parto: Normal APGAR: 09/10 PC: 32 PT: 32 Peso/Nascer: 2.800 Est./Nascer: 50 cm Peso/All sim, informe quais: Clique ou toque aqui para inserir o texto. Exames Realizados: (X) teste da orelhinha (X) teste do olhinho (X) teste coração ( () artificial Vulnerabilidade do RN: () residente em área de risco () baixo peso ao nascer () prematuridade () asfixia ou Apgar menor que 7 no q anos de idade ( ) déficit de cognição matema ( ) drogadição matema ( ) história familiar de violência doméstica. Intercorrências (parto, alimentação

Peso:\_2750g Ganho/Dia:\_33 g Estatura: 50 cm PC: 33\_cm PT:32cm Cabeça: Fontanelas ( X ) normotensas deprimidas ( ) abauladas Cefalohemat \_ ( ) edema ( X ) corado ( ) palidez ( ) cianose icterícia zona \* :ausência

(X) em mumificação () cicatriz () granuloma () secreção () hiperemia Genital: (X) não () alterado:\_

Respiração: ( X ) normal ( ) batimento de asa de nariz ( ) tiragem intercostal Avaliação da Mamada: ( X ) vínculo mãe filho ( X ) pega correta ( ) d

**Estamos quase** acabando... <u>Clique aqui</u> para imprimir a Ficha de Atendimento de **Enfermagem!** 

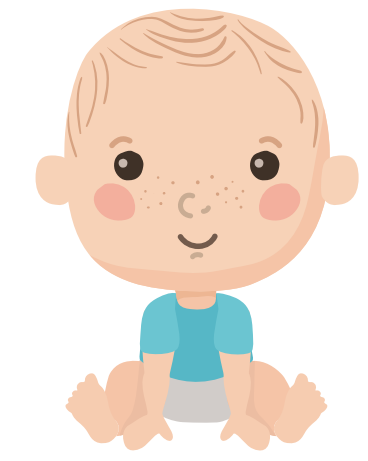

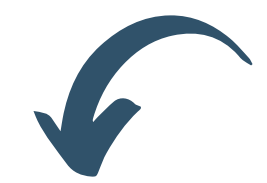

e-SU

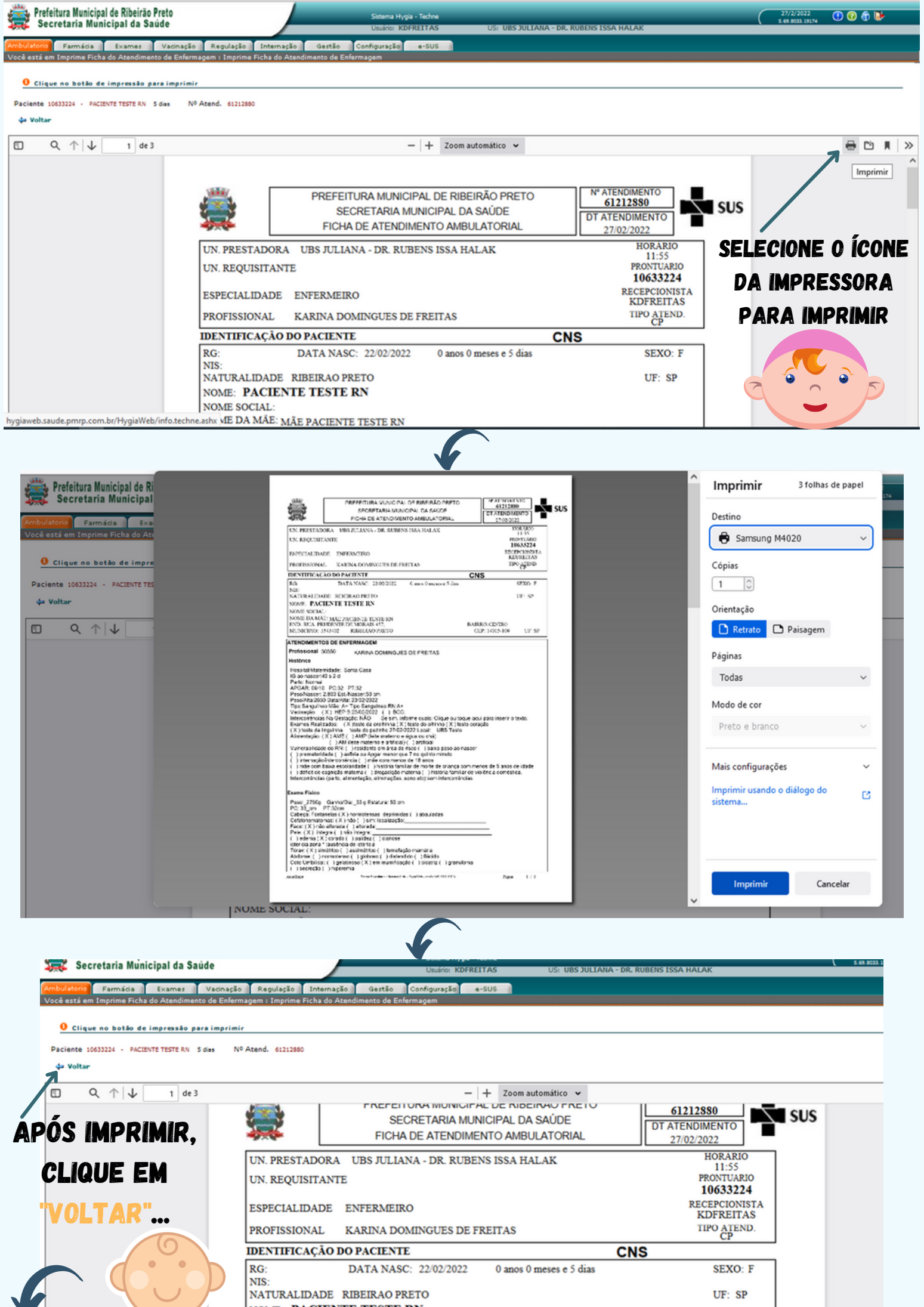

NOME: PACIENTE TESTE RN

NOME SOCIAL

#### NA PÁGINA DE REGISTRO DE ATENDIMENTO, SELECIONE:

I

"GERAR FICHA DE ATENDIMENTO E-SUS"

| 🗞 Prefeitura Municipal de Ribeirão Preto                                                                                                    | Sistema Huoja - Techne                                                                 |                                                                       | 27/2/2022                           | 0 6 1              |
|----------------------------------------------------------------------------------------------------|----------------------------------------------------------------------------------------|-----------------------------------------------------------------------|-------------------------------------|--------------------|
| Z Secretaria Municipal da Saúde                                                                                                    | Usuário: KDFREITAS                                                                     | US: 185 JULIANA - DR. RUBENS ISSA HALAK                               | 5.69.0033.19174                     |                    |
| ê está em Atendimento : Registro do atendimento ao paciente                                                                                                    | ) internação Gestão Configuração e-SUS                                                 |                                                                       |                                     |                    |
| Informações do atendimento de um paciente<br>tendimento                                                                                                    |                                                                                        |                                                                       |                                     |                    |
| nid.Saŭde UBS JULENA - DR. RUBENS ISSA HALAK<br>aciente :063324 - PACIENT ETSTE RA I dade (no atendimento): 5<br>ata de nascimento 22/02/2022 Nome da mãe MAE PACIENTE 1<br>NS: Sexo: F Prontuário Familiar -<br>Recepcionado em 27/02/2022 11:36 Atendimento iniciado em 2<br>specialidade ENFERMERO Tipo de Atendimento CN PUERICUTURA<br>onvénio Sature Olico de Saúde Plano Piero SUS | dias<br>IESTERN<br>27/02/2022 11:55<br>-CP Situação Atendido Resolução ≺Não Informado> |                                                                       |                                     |                    |
|                                                                                                    |                                                                                        |                                                                       |                                     |                    |
| Editar<br>/ Pré-consulta                                                                                                    |                                                                                        |                                                                       |                                     |                    |
| CIAP 2 A97 - Sem doença                                                                                                    |                                                                                        |                                                                       |                                     |                    |
| rescrição<br>m. Peso 20,№9) Estatura 50,0m) IMC 11 Cintura om<br>MAX (mmHg) Frequencia respiratória mpm. Frequencia cardíaca 1<br>Ilicemia Capilar                                                                                                    | iom Temperatura (°C) Sat. O2 %                                                         |                                                                       |                                     |                    |
| Fechar Fichas                                                                                                    |                                                                                        |                                                                       |                                     |                    |
| Lançamento Resumo do Prontuário Atend                                                                                                    | limentos do paciente Prescrições e dispensações CIDs d                                 | paciente <u>Recistro de Óbito</u> <u>Encaminhamento</u> <u>Fichas</u> | CIAPs Pré-consulta Fila Atendimento |                    |
| ISSIONAL KARINA DOMINGUES DE FREITAS                                                                                                    |                                                                                        | ↓                                                                     |                                     |                    |
| Detalhes do Atendimento 61212880                                                                                                    | uário 💦 Ficha do Atendimento                                                           | rar ficha de atendimento e-SUS 👩 Marcador de consum                   | o alimentar e-SUS                   |                    |
| 1                                                                                                    |                                                                                        |                                                                       |                                     |                    |
|                                                                                                    |                                                                                        |                                                                       |                                     |                    |
| 50 CONSULTA DE PUERICULTURA, REGISTRO REALIZADO NO CAMPO ENFE                                                                                                    | RMAGEM                                                                                 | <u>r</u> ê Exame Clínico                                              |                                     | <u>registrar/a</u> |
| ript:doPostBack('tlbFichaAtendEsus','')                                                                                                    | registrar/alte                                                                         | <u>r</u> Exames                                                       |                                     | <u>re</u> 9        |
| Paciente 10633224 - PACIENTE TESTE RN 5 dias                                                                                                    | <u>Registros do paciente</u>                                                           |                                                                       |                                     |                    |
| Informações sobre a ficha                                                                                                    |                                                                                        |                                                                       |                                     |                    |
| • FICHA INCOMPLETA<br>Nem todos os dados foram fornecidos!<br>Complete a ficha e salve-a!                                                                                                    | ID Ficha: 80329 Criada em 27/02/2022                                                   | or KDFREITAS Conferida por em Folha [                                 |                                     |                    |
| Identificação do Profissional                                                                                                    |                                                                                        |                                                                       |                                     | 5                  |
| Unidade de Saúde UBS JULIANA - DR. RUBENS                                                                                                    | ISSA HALAK                                                                             | v) D                                                                  | ata 27/02/2022                      |                    |
| Profissional 30350 KARINA DOMIN                                                                                                    |                                                                                        | CBO ENFERMEIRO V                                                      |                                     |                    |
| CNS: 980016279652497 CNES: 2040166 C                                                                                                    | od. Equipe (INE): <lista vazia=""> Vers</lista>                                        | 0 e-SUS 4.1.7                                                         |                                     |                    |
|                                                                                                    |                                                                                        | Q. ок                                                                 |                                     |                    |
| CPF: 0000000000 CNS:                                                                                                    | EKN                                                                                    | 5 Gias                                                                |                                     |                    |
| Data de Nascimento: 22/02/2022 Sexo: Fem                                                                                                    | inino Local do atendimento UBS                                                         | v                                                                     |                                     |                    |
| Crianças Menores de 6 meses                                                                                                    |                                                                                        | 8 Sim () NZ+ () NZ+ S+k+ () 3                                         |                                     |                    |
|                                                                                                    | $\sim$                                                                                 |                                                                       |                                     |                    |
| Ontem a criança consumiu:<br>Mingau                                                                                                    |                                                                                        | 🔿 Sim 🔎 Não 🔿 Não Sabe 🔿 🔁                                            |                                     |                    |
| <ul> <li>Água/chá</li> </ul>                                                                                                    | REGISTRE TODAS                                                                         | O Sim                                                                 |                                     |                    |
| * Leite de vaca                                                                                                    | AS INFORMAÇÕES                                                                         | 🔿 Sim 💿 Não 🔿 Não Sabe 🔿 ⊃                                            |                                     |                    |
| Fórmula Infantil                                                                                                    |                                                                                        | 🔿 Sim 💿 Não 🔿 Não Sabe 🔿 ⊃                                            |                                     |                    |
| <ul> <li>Suco de Fruta</li> </ul>                                                                                                    |                                                                                        | ⊖Sim                                                                  |                                     |                    |
| Fruta     Comido do col (do considerativo)                                                                                                    | SALVAR                                                                                 | OSim ONão ONão Sabe O                                                 |                                     |                    |
| Outros alimentos/bebidas                                                                                                    |                                                                                        | OSim ● Não O Não Sabe O ₽<br>OSim ● Não O Não Sabe O ₽                |                                     |                    |
| Ramon Real K                                                                                                    | U_                                                                                     |                                                                       |                                     |                    |
| ) Apagar 🛛 Cancelar 🔚 Salvar                                                                                                    | Op                                                                                     |                                                                       |                                     |                    |
|                                                                                                    |                                                                                        |                                                                       |                                     |                    |
|                                                                                                    |                                                                                        |                                                                       |                                     |                    |
|                                                                                                    |                                                                                        |                                                                       |                                     |                    |
|                                                                                                    | 1100 490 4                                                                             |                                                                       |                                     |                    |
|                                                                                                    |                                                                                        |                                                                       |                                     |                    |

|                                                                                   |                                                                                                    | ULIA |
|-----------------------------------------------------------------------------------|----------------------------------------------------------------------------------------------------|------|
| ulatorio Farmácia Exames Vacinaç<br>è está em Marcadores de consumo alimentar : M | ção Regulação Internação Gestão Configuração e-SUS                                                                 |      |
| Localize o paciente                                                               |                                                                                                    |      |
| ciente 10633224 - PACIENTE TESTE RN 5 dies Reg                                    | <u>gistros do paciente</u>                                                                                         |      |
| nformações sobre a ficha                                                          | KDEDETTAG Confords for an Ealba                                                                                    |      |
| dentificação do Profissional                                                      |                                                                                                    |      |
| Unidade de Saúde UBS JULIANA - DR. RUBENS ISSA H                                  | HALAK Data 27/02/2022                                                                                              |      |
| CNS: 980016279652497 CNES: 2040166 Cód.                                           | Equipe (INE): <usta vazia=""> Versão e-SUS 4.1.7</usta>                                                            |      |
| dentificação                                                                      |                                                                                                    |      |
| CPF: 0000000000 CNS:                                                              | Lead de standimente une                                                                                            |      |
| Viancas Menores de 6 meses                                                        | o Local do atendimento UBS                                                                                         |      |
| A criança ontem tomou leite do peito?                                             |                                                                                                    |      |
| Ontem a crianca consumiu:                                                         |                                                                                                    |      |
| <ul> <li>Mingau</li> </ul>                                                        | 🔿 Sim 💿 Não 🔿 Não Sabe 🔿 ラ                                                                                         |      |
| Agua/chá                                                                          | 🔿 Sim 💿 Não 🔿 Não Sabe 🔿 ⊃                                                                                         |      |
| Leite de vaca                                                                     | 🔿 Sim 💿 Não 🔿 Não Sabe 🔿 🔁                                                                                         |      |
| Fórmula Infantil                                                                  | Sim  Não Não Sabe                                                                                                  |      |
| <ul> <li>Suco de Fruta</li> <li>Fruta</li> </ul>                                  | ⊖ Sim © Não ⊖ Não Sabe ⊖ 🚽                                                                                         |      |
| <ul> <li>Comida de sal (de panela, papa ou sopa)</li> </ul>                       | 🔿 Sim 💿 Não 🔿 Não Sabe 🔿 🝃                                                                                         |      |
| Outros alimentos/habidas                                                          | 🔿 Sim 💿 Não 🔿 Não Sabe 🔿 ⊃                                                                                         |      |
| Apagar Ø Editar Ø <u>Conferir</u> 🕁 Voltz                                         | ar (para a página de Atendimento) Alterações realizadas<br>CLIQUE EM "VOLTAR<br>(PARA A PÁGINA DE                  |      |
| Apagar & Editar & <u>Conferir</u> & Volta                                         | ar (para a página de Atendimento) Alterações realizadas<br>CLIQUE EM "VOLTAR<br>(PARA A PÁGINA DE<br>ATENDIMENTO)" |      |
| Apagar & Editar & Conferir & Volta                                                | r (para a página de Atendimento) Aterações realizadas                                                              |      |

|

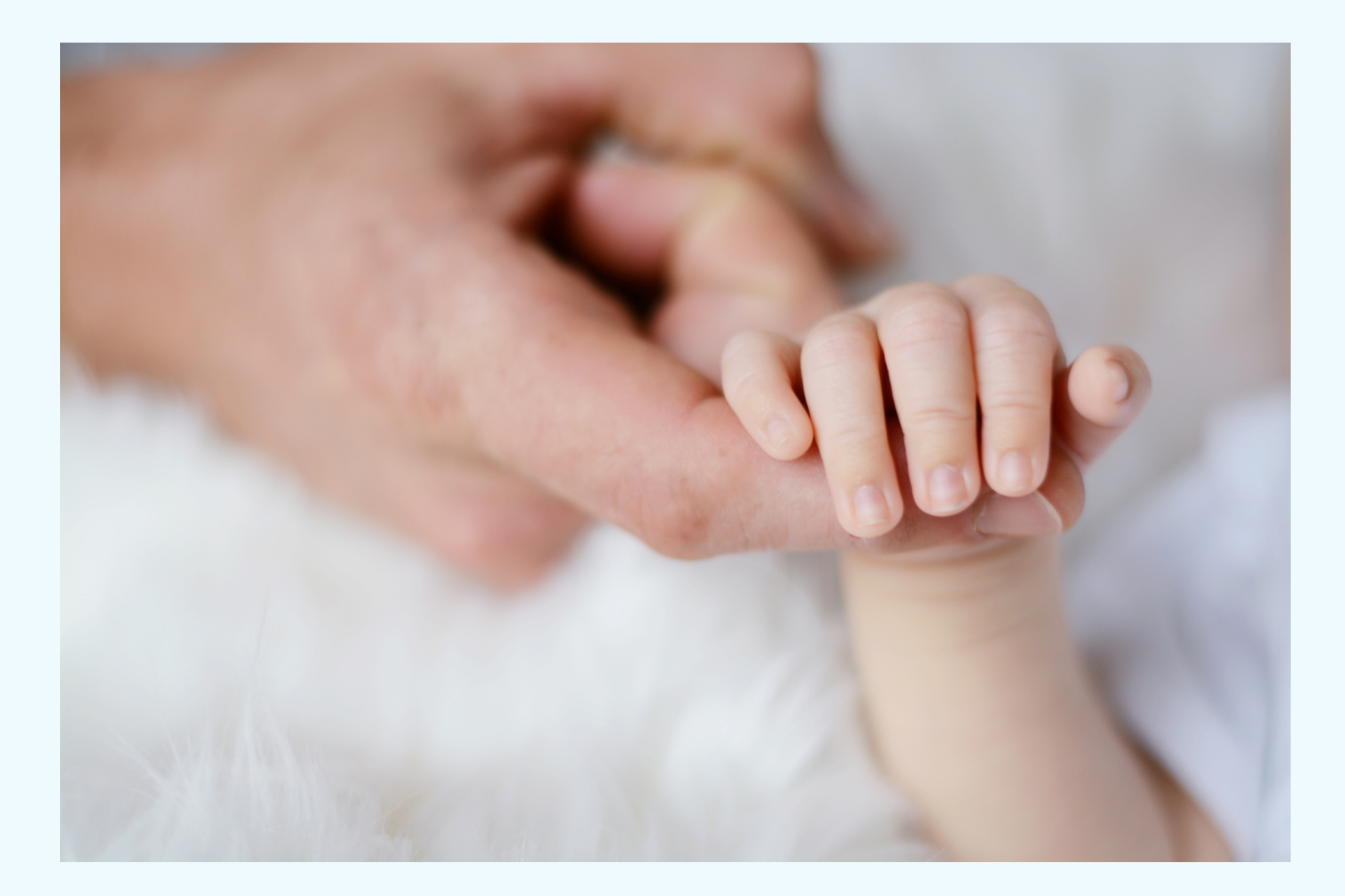

## Obrigada!!!

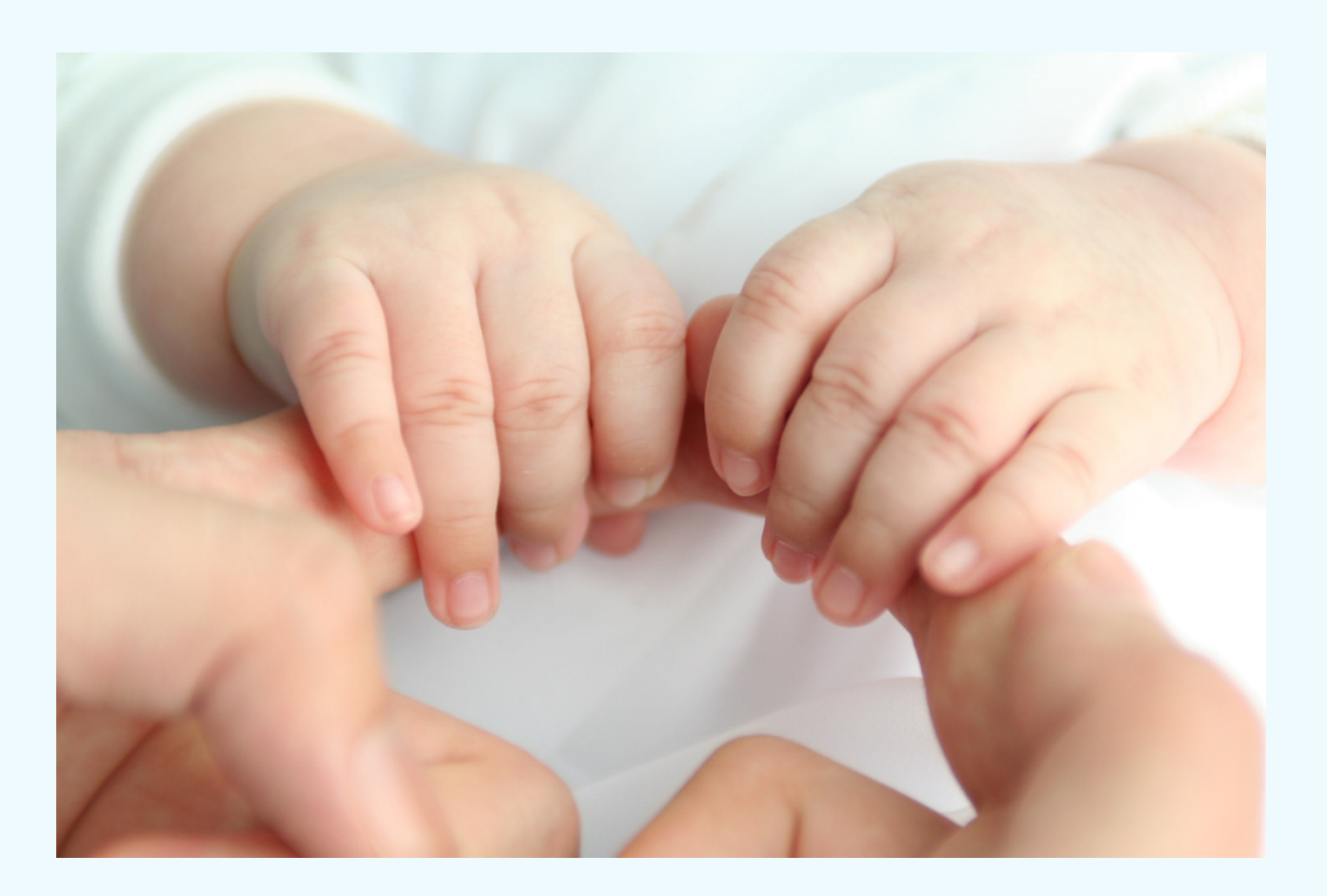

#### Referências

BRASIL. Ministério da Saúde. Secretaria de Atenção à Saúde. Departamento de Atenção Básica. **Saúde da criança: crescimento e desenvolvimento.** Brasília, DF: Ministério da Saúde, 2012. (Cadernos de atenção básica, n. 33).

BRITO, G. V. et al. Consulta de puericultura na estratégia saúde da família: percepção de enfermeiros. **Revista de APS**, Juiz de Fora, v. 21, n. 1, p. 48-55, 2018.

CONSELHO FEDERAL DE ENFERMAGEM. **Resolução COFEN-358/2009**. Dispõe sobre a Sistematização da Assistência de Enfermagem e a implementação do Processo de Enfermagem em ambientes, públicos ou privados, em que ocorre o cuidado profissional de Enfermagem, e dá outras providências. Disponível em: http://www.cofen.gov.br/resoluo-cofen-3582009\_4384.html. Acesso em: 11 jun. 2018.

RIBEIRÃO PRETO. Prefeitura Municipal. Secretaria Municipal da Saúde. **Plano municipal de saúde 2014-2017**. 2013. Disponível em: https://www.ribeiraopreto.sp.gov.br/files/ssaude/pdf/pms-rp-2014-2017.pdf . Acesso em: 28 fev. 2022.

RIBEIRÃO PRETO. Prefeitura Municipal. Secretaria Municipal da Saúde. **Programa de Atenção à Saúde da Criança e do Adolescente - Protocolo de Enfermagem.** 2010. Disponível em: https://www.ribeiraopreto.sp.gov.br/files/ssaude/pdf/prot-crianca.pdf. Acesso em: 28 fev. 2022.